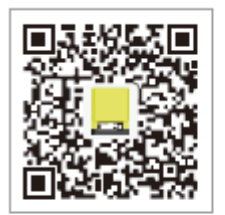

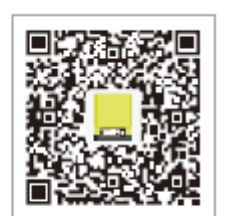

iOS App Store

Google play

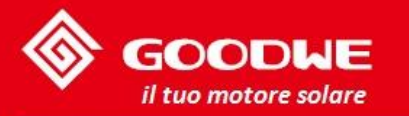

MANUALE UTENTE SERIE EM

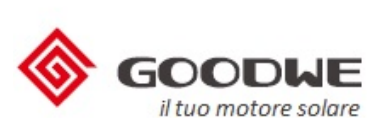

### **INVERTER IBRIDO**

#### GoodWe (Cina)

No. 189 Kunlunshan Rd., SND, Suzhou, 215163, Cina T: 400 998 1212 service.chn@goodwe.com.cn www.goodwe.com.cn

#### GoodWe(Paesi Bass

Zevenwouden 194. 3524 CX Utrecht, Paesi Bassi T: +31 6 1988 6498(service) service.nl@goodwe.com.cn www.goodwe.com.cn

#### GoodWe (Australia)

19 Fairleigh Street, Glenroy, VIC, 3046, Australia T: +613 9324 0559 service.au@goodwe.com.cn www.goodwe.com.cn

#### GoodWe (Regno Unito

46 Foyle Road Londra N17 ONL Regno Unito T:+44 (0)333 358 3184 service @goodwe.co.uk www.goodwe.co.uk

Nota: Le informazioni di contatto di cui sopra sono soggette a cambiamento senza preavviso, fare riferimento al sito web dell'azienda su www.goodwe.com.cn.

| 1 | Intro | duzion | <b>e</b> |
|---|-------|--------|----------|
| _ |       |        | · · ·    |

# 2 Note importanti per la sicurezza

|                                                | 2.1 Simboli                                           | 01 |
|------------------------------------------------|-------------------------------------------------------|----|
|                                                | 2.2 Sicurezza                                         | 02 |
|                                                | 2.3 Illustrazioni speciali                            | 03 |
|                                                | 3.1 Elenco imballaggio                                | 05 |
| 2 Installaziono                                | 3.2 Panoramica prodotto                               | 06 |
| 5 Instanazione                                 | 3.3 Selezionare il luogo per il montaggio             | 06 |
|                                                | 3.4 Montaggio                                         | 07 |
|                                                | 4.1 Collegamento PV                                   | 08 |
|                                                | 4.2 Collegamento batteria                             | 10 |
|                                                | 4.3 Collegamento in rete e back-up                    | 11 |
|                                                | 4.4 Collegamento EzMeter e CT                         | 13 |
|                                                | 4.5 Collegamento comunicazione                        | 14 |
| 4 Collegamento                                 | 4.6 Reset e ricaricamento WiFi                        | 15 |
| elettrico                                      | 4.7 Collegamento DRED                                 | 15 |
|                                                | 4.8 Allarme errore terra                              | 16 |
|                                                | 4.9 Diagramma di collegamento sistema per l'Australia | 16 |
|                                                | 4.10 Diagramma di connessione di sistema Off-grid     | 16 |
|                                                | 4.11 Applicazioni di backup speciali                  | 17 |
|                                                | 4.12 Riferimenti adattabili speciali                  | 17 |
| 5 Illustrazione EzManage                       |                                                       |    |
| 6 Auto Test CEI/Introduzione della funzione di |                                                       |    |
| limite potenza                                 |                                                       | 17 |
| 7 Illustrazioni Luci LED                       | )                                                     | 18 |

18

01

| 8 Modalità di funzionamento | 19 |
|-----------------------------|----|
| 9 Risoluzione problemi      | 20 |
| 10 Messaggi di errore       | 24 |
| 11 Parametri tecnici        | 25 |
| 12 Certificati              | 28 |
| 13 Manutenzione             | 28 |

## 1 Introduzione

Gli inverter GoodWe serie EM (ibridi) sono bidirezionali da applicare su sistema PV con batteria per immagazzinare energia.

L'energia prodotta dal sistema PV è usata per ottimizzare l'autoconsumo; l'energia in eccesso è usata per caricare le batterie, e poi essere immessa nella rete pubblica quando l'energia PV è adeguata. Quando l'output energetico PV è insufficiente per supportare i carichi collegati, il sistema automaticamente scarica energia dalle batterie nel caso in cui la capacità della batteria sia sufficiente.

Se l'energia della batteria è insufficiente per andare incontro ai requisiti di consumo propri, l'elettricità verrà tratta dalla rete pubblica. La serie EM di inverter GoodWe è pensata per usi interni ed esterni.

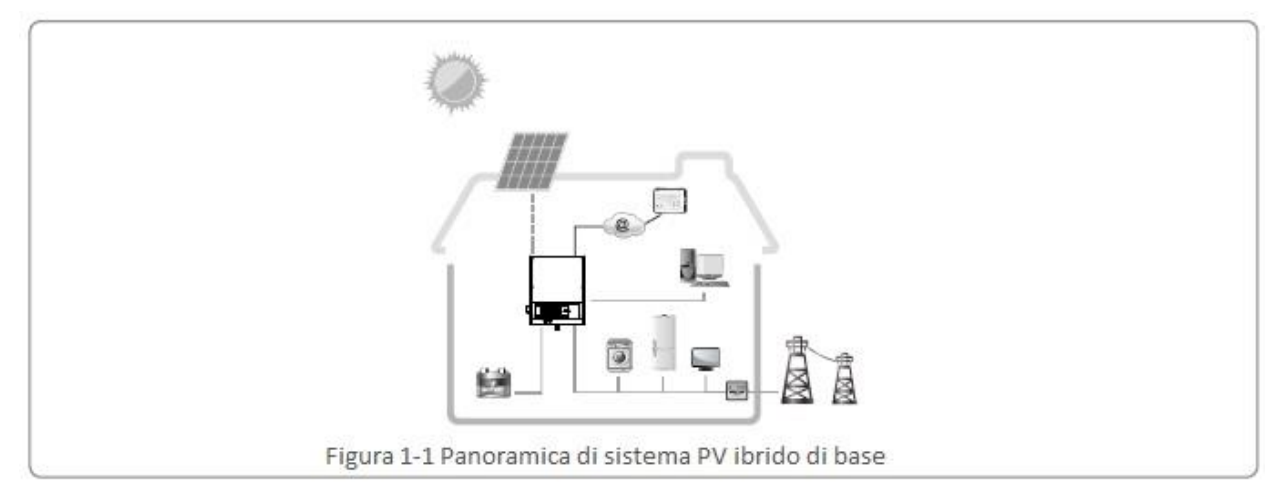

### 2 Note importanti sulla sicurezza

Prima di usare l'inverter, si prega di leggere tutte le istruzioni e gli avvisi sull'unità e in questo manuale. Conservare il manuale in un posto facilmente accessibile.

L'inverter serie EM di Jiangsu GoodWe Power Supply Technology Co. Ltd. (d'ora in poi chiamato solo GoodWe) si attiene rigidamente alle regole di sicurezza nel design e nei test.

Le regolazioni di sicurezza rilevanti per il luogo dovrebbero essere seguite durante l'installazione, il funzionamento e la manutenzione.

Un funzionamento improprio potrebbe condurre a uno shock elettrico o a un danno dell'attrezzatura e della proprietà.

### 2.1 Simboli

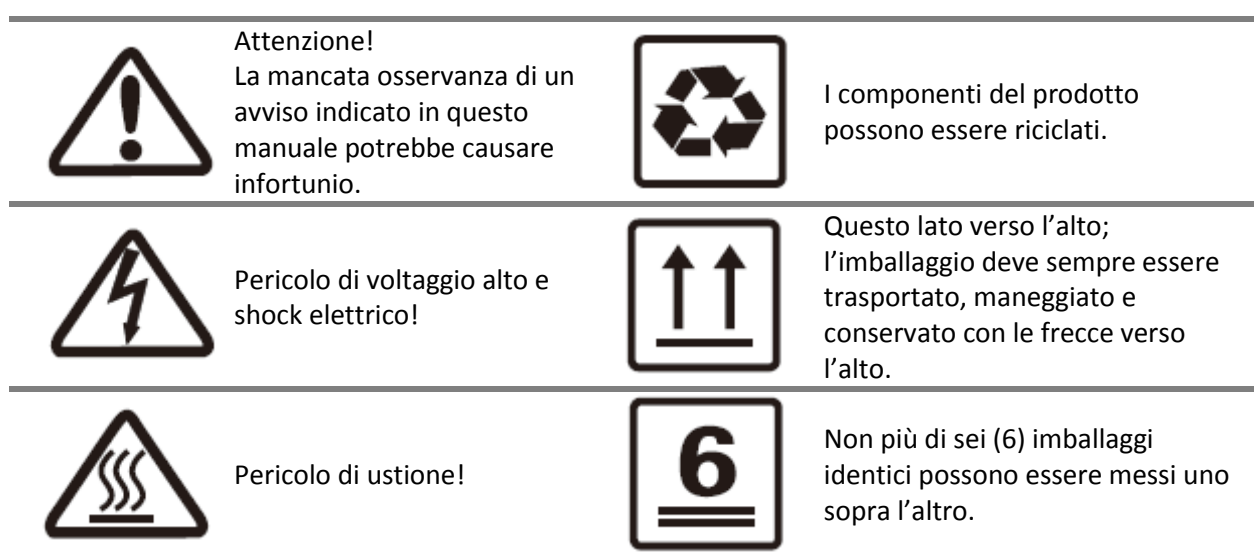

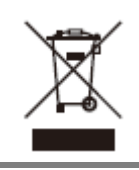

Non smaltire il prodotto insieme ai rifiuti comuni.

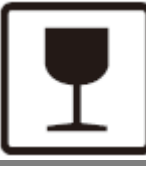

L'imballaggio/prodotto deve essere maneggiato sempre con cura senza essere mai capovolto o sollevato.

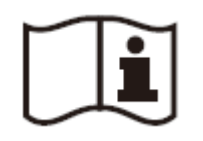

Fare riferimento alle istruzioni operative

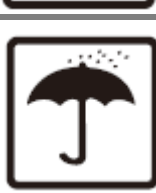

Tenere all'asciutto; l'imballaggio/prodotto deve essere prodotto dall'umidità eccessiva e conservato al coperto.

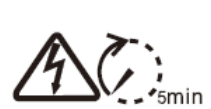

Indica pericolo di shock elettrico e il tempo (5 minuti) da attendere dopo che l'inverter è stato spento e scollegato per garantire sicurezza in ogni funzione di installazione.

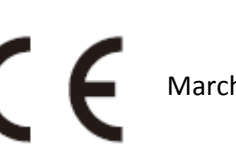

Marchio CE

### 2.2 Sicurezza

- Installazione, manutenzione e collegamento degli inverter devono essere eseguiti da personale qualificato, in conformità agli standard elettrici locali, alle regole di cablaggio e ai requisiti delle autorità energetiche locali e/o delle compagnie (per esempio: AS 4777 e AS/NZS 3000 in Australia).
- Per evitare lo shock elettrico, input DC e output AC dell'inverter devono essere scollegati e aspettare almeno 5 minuti prima di procedere con l'installazione o la manutenzione.
- La temperatura di alcune parti dell'inverter potrebbe andare oltre i 60°C durante il funzionamento. Per evitare ustioni, non toccare l'inverter durante il funzionamento. Lasciare raffreddare prima di toccare.
- Tenere l'inverter lontano dalla portata dei bambini.
- Non aprire la scocca frontale dell'inverter. A parte il funzionamento nel terminal di cablaggio (come indicato in questo manuale), toccare o cambiare i componenti senza autorizzazione potrebbe causare infortuni a persone, danno all'inverter e annullamento della garanzia.
- L'elettricità statica potrebbe danneggiare i componenti elettronici. Un metodo appropriato deve essere impiegato per prevenire tali danni all'inverter; altrimenti l'inverter potrebbe subire danni e la garanzia annullarsi.
- Assicurarsi che il voltaggio di output dell'array PV proposto sia più basso del voltaggio di input nominale massimo dell'inverter; altrimenti l'inverter potrebbe subire danni e la garanzia annullarsi.
- Quando esposto alla luce del sole, l'array PV genera voltaggio DC alto e pericoloso. Si prega di operare secondo le nostre istruzioni, altrimenti si andrà incontro a pericoli mortali.
- I moduli PV dovrebbero avere un rating di classe A IEC61730.
- Se l'attrezzatura è usata in un modo non specificato dal produttore, la protezione fornita dall'attrezzatura potrebbe deteriorarsi.
- Isolare completamente l'inverter prima di fare manutenzione. Per isolare completamente l'inverter: Spegnere l'interruttore DC, scollegare il terminale PV, scollegare il terminale batteria, e scollegare il terminale AC.
- È vietato inserire o tirare i terminali AC e DC quando l'inverter è in funzione.
- In Australia, gli interruttori interni dell'inverter non mantengono l'integrità neutrale, l'integrità neutrale deve essere trattata da accordi di collegamento esterni come l'esempio proposto nel diagramma 4.10.
- In Australia, l'output del lato backup nella scatola interruttori dovrebbe essere etichettata "alimentazione UPS interruttore principale", l'output del lato di carico normale nella scatola interruttori dovrebbe essere etichettata "alimentazione inverter interruttore principale".
- Se ci sono più di 3 stringhe PV sul lato dell'input, si consiglia di installare un fusibile supplementare. Un sistema fotovoltaico di terra deve essere connesso con un rilevatore di errore ad arco sul lato DC.

- L'inverter può escludere la possibilità di corrente residua DC a 6mA nel sistema, dove un RCD esterno è richiesto oltre all'RCMU integrata, il tipo A RCD deve essere usato per evitare scatti.
- La posizione di installazione non deve impedire l'accesso ai mezzi di scollegamento;
- Il PV- non è messo a terra come configurazione di default.
- Non collegare la serie EM nei seguenti modi:

① La porta di backup non dovrebbe essere collegata alla rete;

<sup>(2)</sup>La porta di backup non dovrebbe essere collegata in parallelo;

③ La stringa del pannello PV singola non dovrebbe essere collegata a due o più inverter.

④ Un EzMeter non dovrebbe essere usato per più inverter; uno o più CT di EzMeter connessi insieme sullo stesso cavo

(5) Una batteria (banco) connessa con più inverter

<sup>(6)</sup> La porta in rete o backup non dovrebbe essere collegata al generatore AC

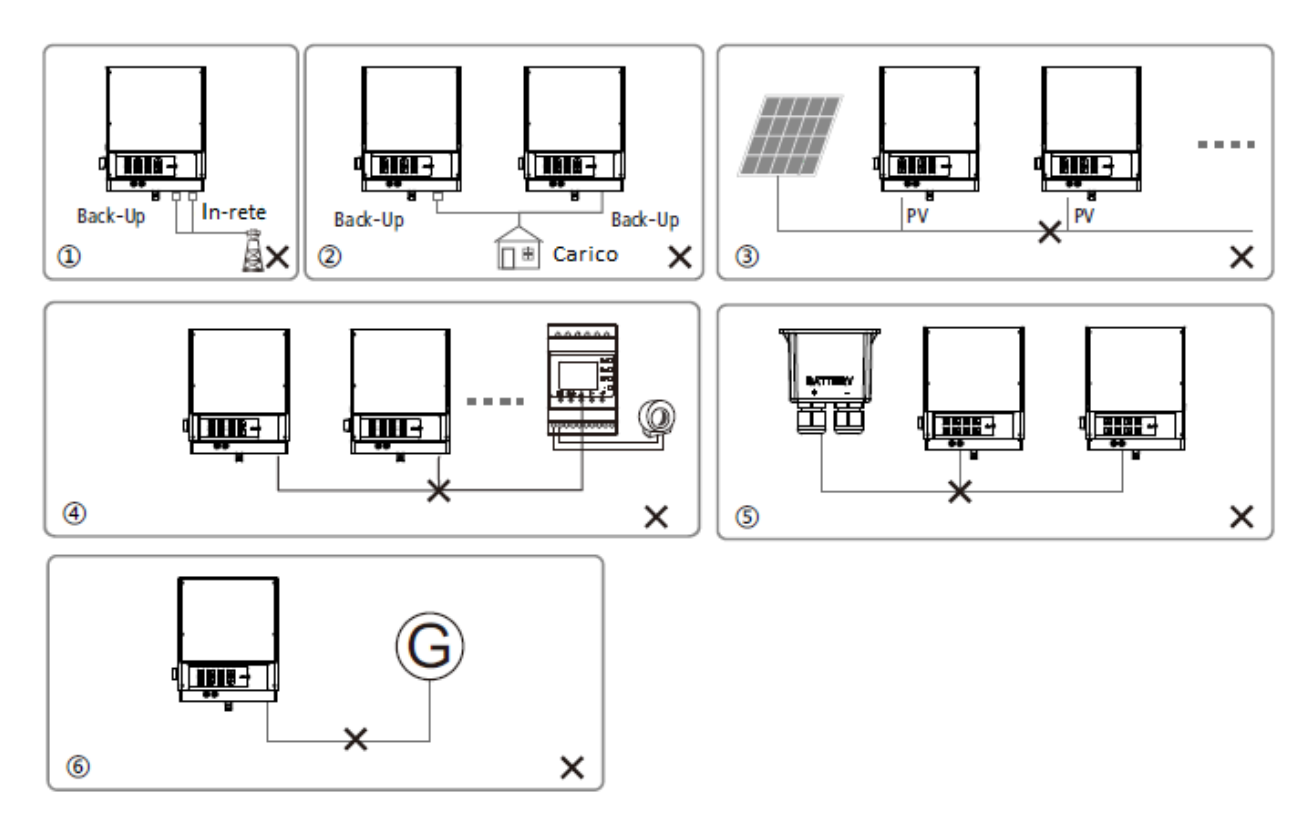

### 2.3 Illustrazioni speciali

#### 2.3.1 Carichi di back-up

Gli inverter GoodWe EM sono in grado di fornire un output continuo di 2300VA o massimo 3500VA in meno di 10 secondi sul lato back-up, per supportare carichi di back-up. L'inverter contiene autoprotezione che si declassa ad una temperatura di 45°C, e si spegnerà ad una temperatura di 60°C. I carichi domestici accettati per il lato back-up comprendono: televisione, computer, frigorifero, ventilatore, lampade, forno a microonde, fornello elettrico per riso, aria condizionata a bassa potenza, router ecc.

I carichi domestici non accettati per il lato back-up comprendono: aria condizionata ad alta potenza, pompa dell'acqua ad alta potenza, riscaldamenti ad alta potenza, lavatrici ad alta potenza, forno elettromagnetico ad alta potenza, motore a compressione ad alta potenza, asciugacapelli ad alta potenza, aspirapolvere ad alta potenza ecc.

#### 2.3.2 Sovraccarico del back-up

In caso di sovraccarico l'inverter ripartirà da solo. Il tempo di ripristino sarà di massimo 1 ora se il sovraccarico si ripeterà. Le seguenti operazioni favoriranno un ripristino immediato:

- a. Diminuire il carico di back-up entro il limite massimo;
- b. Su EzManage→Impostazioni avanzate→click su "Reset cronologia sovraccarico di back-up"

#### 2.3.3 Protezione batteria

La batteria effettuerà una limitazione di corrente di carica/scaricamento protettiva nelle seguenti condizioni:

- a. SOC batteria inferiore di 1-DOD;
- b. Voltaggio batteria inferiore a voltaggio di scaricamento
- c. Temperatura ambiente maggiore di 45°C;
- d. Comunicazione batteria al litio anormale.

In caso di limitazioni di corrente in carica/scaricamento:

a.In modalità on-grid, la carica/scaricamento della batteria può sembrare anormale;

b.In modalità off-grid, l'alimentazione backup si spegnerà.

Nota: In modalità off-grid, se l'alimentazione di back-up si disattiverà, ciò sarà dovuto al basso voltaggio della batteria o a un basso SOC. In tal caso l'energia PV ricaricherà la batteria fino al raggiungimento del SOC della batteria del 40%+ (1-DOD)/2, quando l'alimentazione di back-up sarà di nuovo attiva.

#### 2.3.4 Batterie a piombo usate nel sistema ibrido

a. In casi di batterie a piombo, si prega di contattare prima il centro assistenza GoodWe

(service@goodwe.com.cn)

b. Non fornire la garanzia se non confermata.

c. Per batterie a piombo, non abbiamo compensazione di temperatura. I clienti hanno bisogno di un voltaggio di carica per il set batterie basato sulla temperatura operativa reale.

d. Per batterie a piombo collegate con l'inverter ibrido GoodWe, il SOC è calcolato sul lato inverter. Dato che la batteria a piombo è disponibile in diverse marche e cicli di vita, il calcolo SOC si discosterà dal SOC reale.

e. Per il gruppo di batteria a piombo, il SOC calcolato è il SOC totale dell'intero gruppo, quindi in caso di discostamento di uniformità tra differenti celle della batteria, ci sarà sovraccarico è scarico eccessivo in alcune celle, danneggiando le celle e riducendo la vita del gruppo batterie

f. Per batterie a piombo, si prega di fare riferimento alle specifiche per stabilire la capacità della batteria, corrente di carica/scarico, cambio voltaggio e profondità di scarico ecc. Il voltaggio di scarico di default è 42V (non modificabile). Impostazioni inadeguate per batterie a piombo potranno causare un SOC della batteria impreciso, durata della batteria ridotta o ulteriori danni della batteria.

g. Per danni causati da impostazioni inadeguate, batterie fuori garanzia, qualità della batteria ecc., l'inverter non è da ritenersi responsabile. Per dettagli si prega di fare riferimento al manuale utente della batteria.

#### 2.3.5 Prospetto sulla connessione cablata nel sistema a rete SPLIT

Nel sistema a rete SPLIT c'è una soluzione per rendere l'inverte ibrido adatto a condizioni in rete, ma l'energia di esportazione e di carico potrebbero essere imprecise in quanto l'inverter ibrido nominale è a 230V e ci potrebbero essere carichi sia di 110V che di 220V.

### **3** Installazione

### 3.1 Elenco d'imballaggio

Prima dell'installazione si prega di controllare l'unità. Assicurarsi che non ci siano danni. All'interno dell'imballaggio dovrebbero esserci i seguenti oggetti:

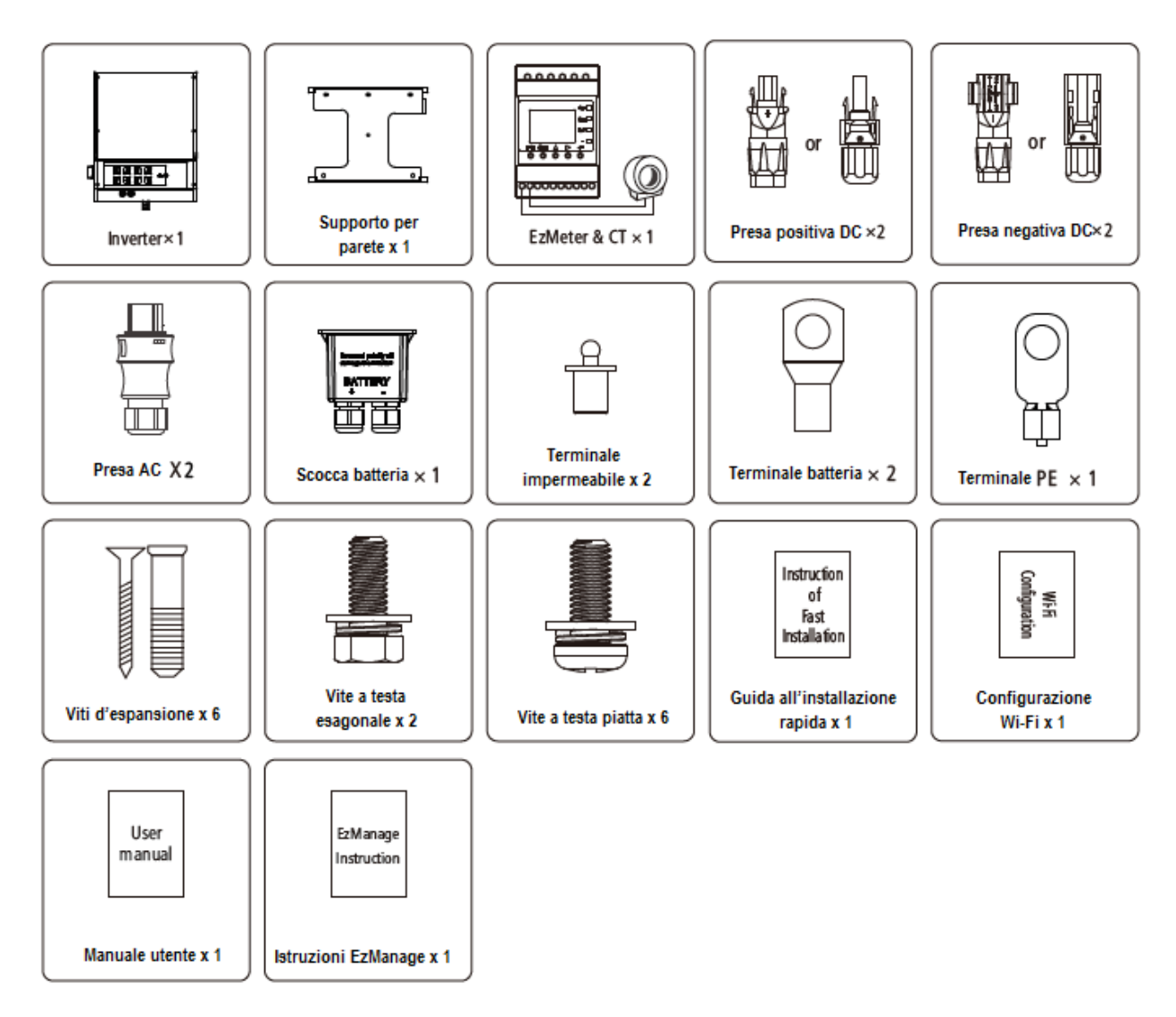

### 3.2 Panoramica del prodotto

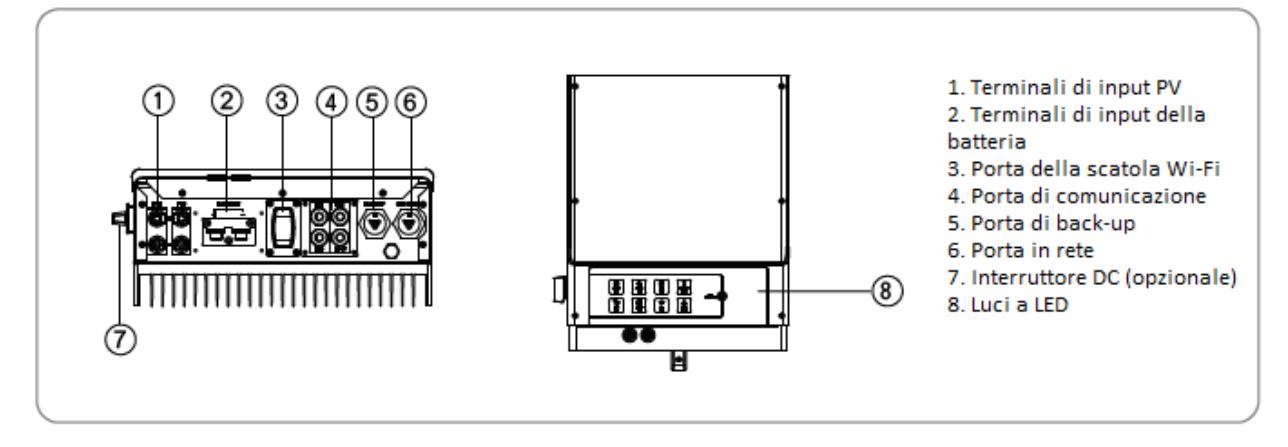

### 3.3 Selezione del luogo di montaggio

Il luogo di montaggio va selezionato in base ai seguenti aspetti:

- Il metodo di installazione e il luogo di montaggio devono essere adeguati al peso e alle dimensioni dell'inverter
- Montare su una superficie solida
- Scegliere un posto ben ventilato e protetto dai raggi diretti del sole
- Installare verticalmente o inclinato all'indietro di massimo 15°. Il dispositivo non può essere installato con un'inclinazione laterale. La zona di collegamento deve puntare verso il basso. Vedi figura 3.3-1.

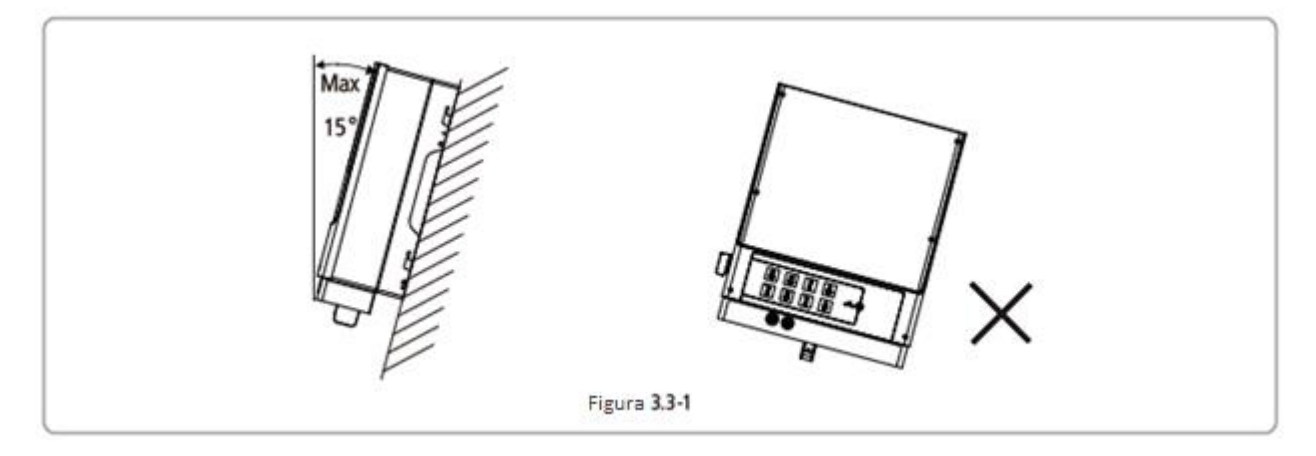

- Per ottenere prestazioni ottimali, la temperatura dell'ambiente deve essere inferiore ai 45°C.
- Per facilitare il controllo delle luci a LED e possibili attività di manutenzione, si prega di installare l'inverter ad altezza occhi.
- Gli inverter NON vanno installati vicino oggetti infiammabili ed esplosivi. Ogni attrezzatura fortemente elettromagnetica va tenuta lontana dal luogo dell'installazione.
- L'etichetta del prodotto e le indicazioni di pericolo devono essere leggibili dopo l'installazione
- Si prega di evitare la luce diretta del sole, l'esposizione alla pioggia e alla neve, durante l'installazione.

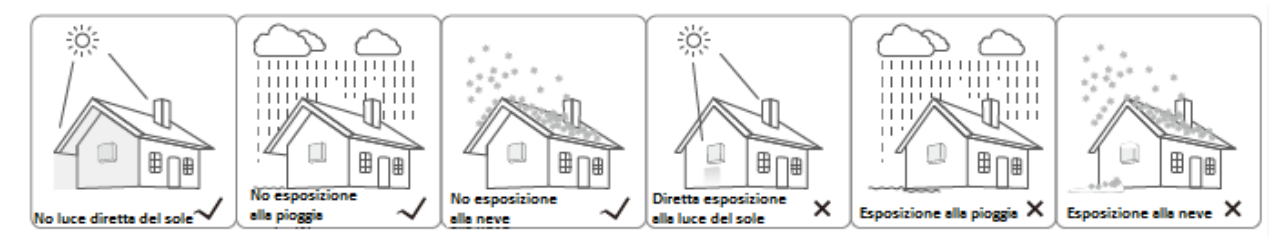

• Considerando la dissipazione di calore e uno smontaggio conveniente, la distanza minima attorno all'inverte non deve essere inferiore ai seguenti valori:

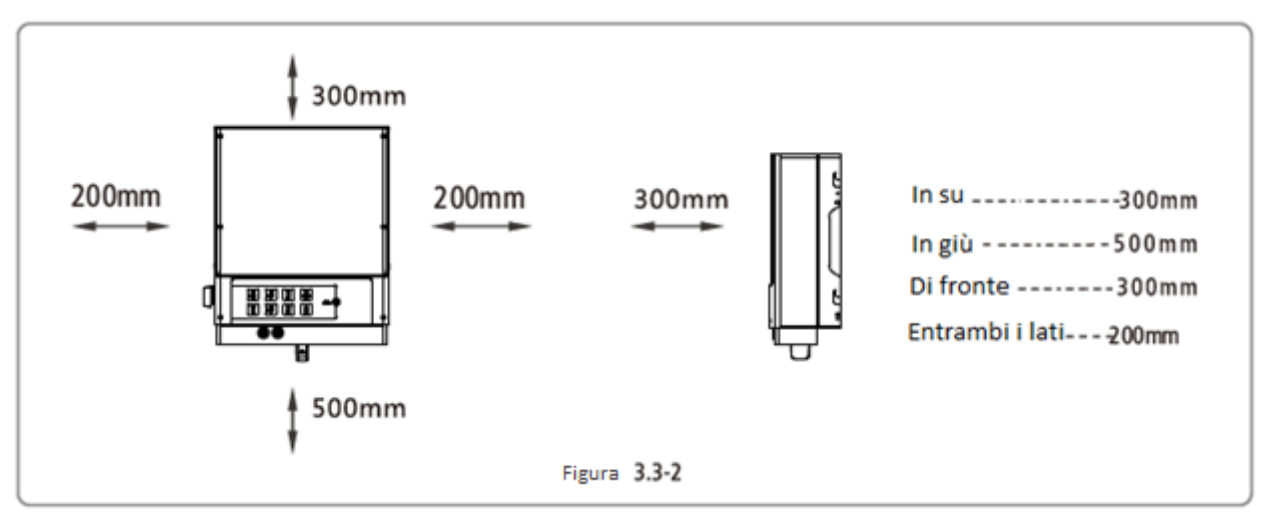

# 3.4 Montaggio

Tenere a mente che questo inverter è pesante! Si prega di fare attenzione nell'estrazione dall'imballaggio.

- 1. Usare i supporti per parete per prendere le misure e fare 6 buchi nel muro, 10mm di diametro e 80mm di profondità. Vedi figura 3.4-1.
- 2. Posizionare i supporti per parete nel muro con le sei viti ad espansione nel contenitore degli accessori.
- 3. Trasportare l'inverter tenendo il dissipatore da entrambi i lati. Vedi figura 3.4-2.
- 4. Posizionare l'inverter sui supporti da parete. Vedi figura 3.4-3 e 3.4-4.

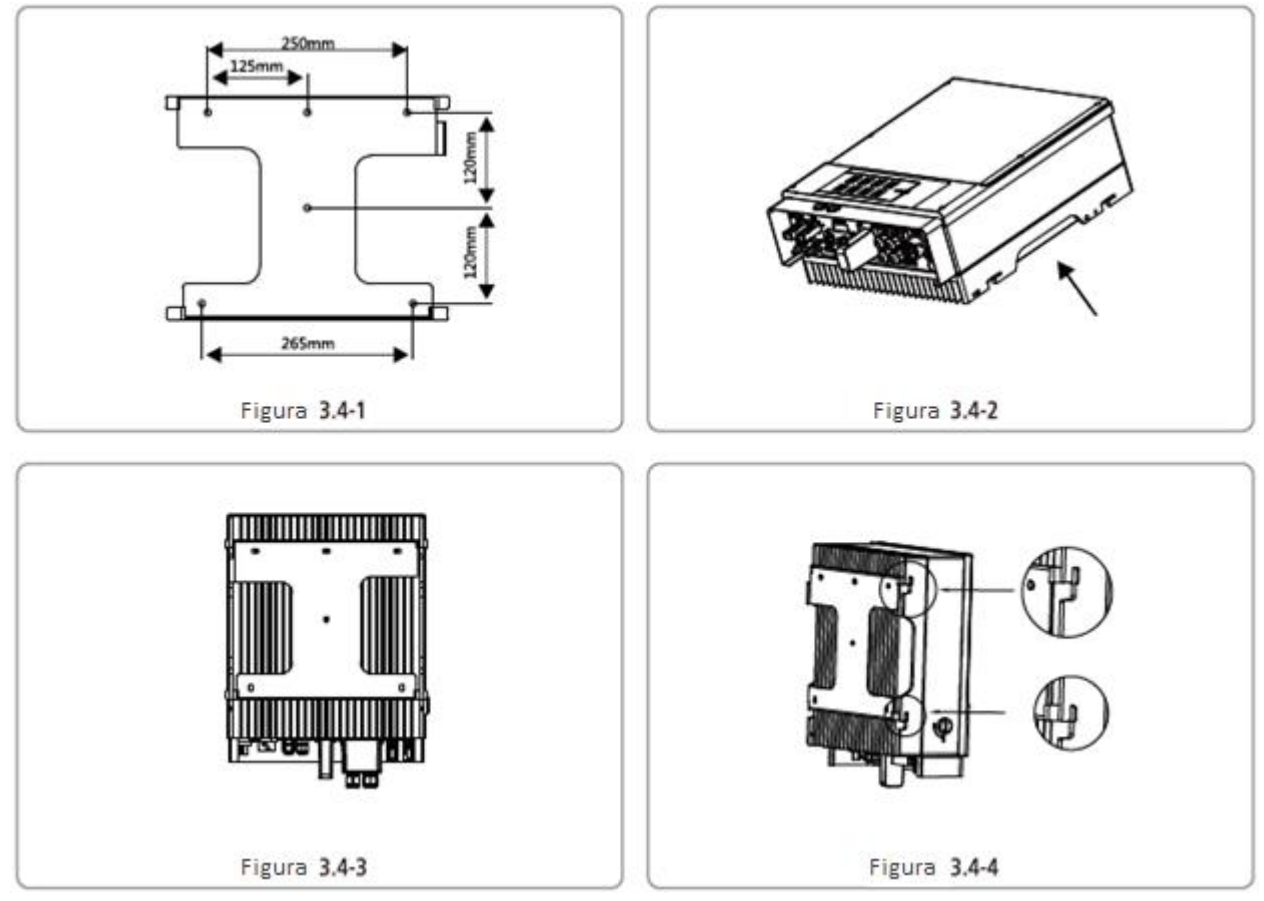

# 4 Collegamento elettrico

Diagramma di collegamento del sistema di inverter ibrido

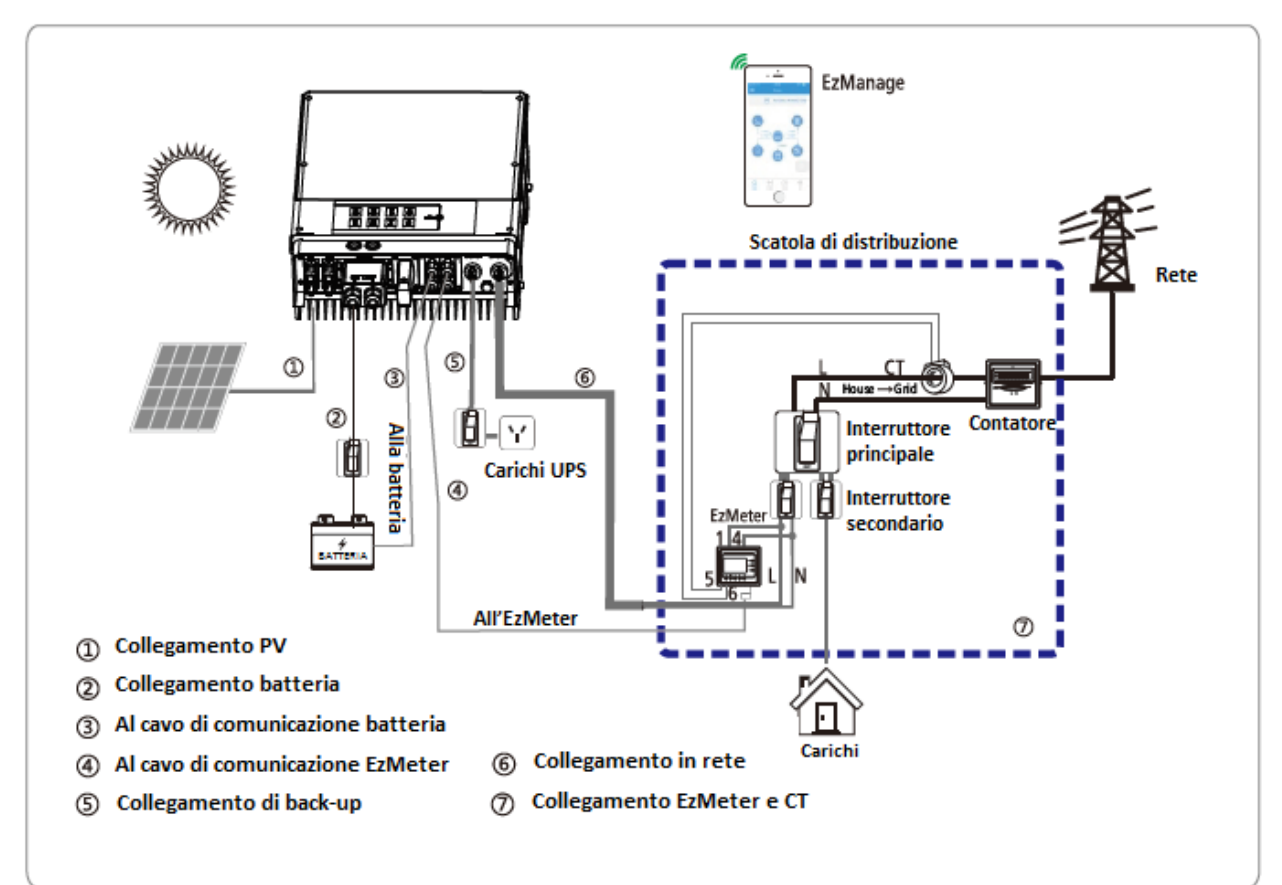

Nota: se dotato di batteria a piombo, non c'è bisogno di collegare ③.

### 4.1 Collegamento PV

- Prima di collegare i pannelli PV, assicurarsi che i connettori abbiano la giusta polarità. Una polarità errata potrebbe causare danno permanente all'inverter.
- Controllare la corrente a circuito breve della stringa PV. La corrente totale del circuito breve non deve eccedere la corrente PV massima dell'inverter
- L'array PV non deve essere collegato al conduttore di terra.
- Usare le prese DC nel contenitore accessori
- La resistenza di isolamento minima a terra dei pannelli PV deve eccedere i 19,33kΩ. C'è un rischio di shock se i requisiti minimi non vengono rispettati.

Ci sono due tipi di prese DC, Phoenix e MC4 o serie Amphenol. Vedi figura 4.1-1

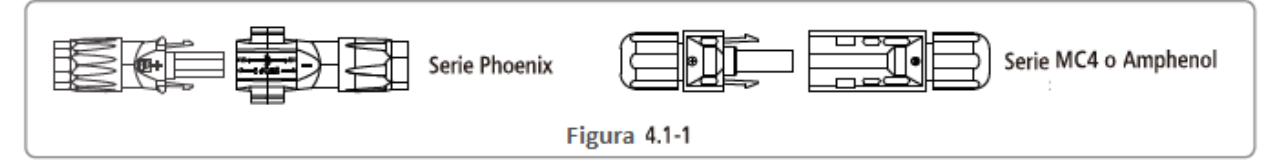

Istruzioni per l'installazione di Phoenix vedi figura 4.1-2.

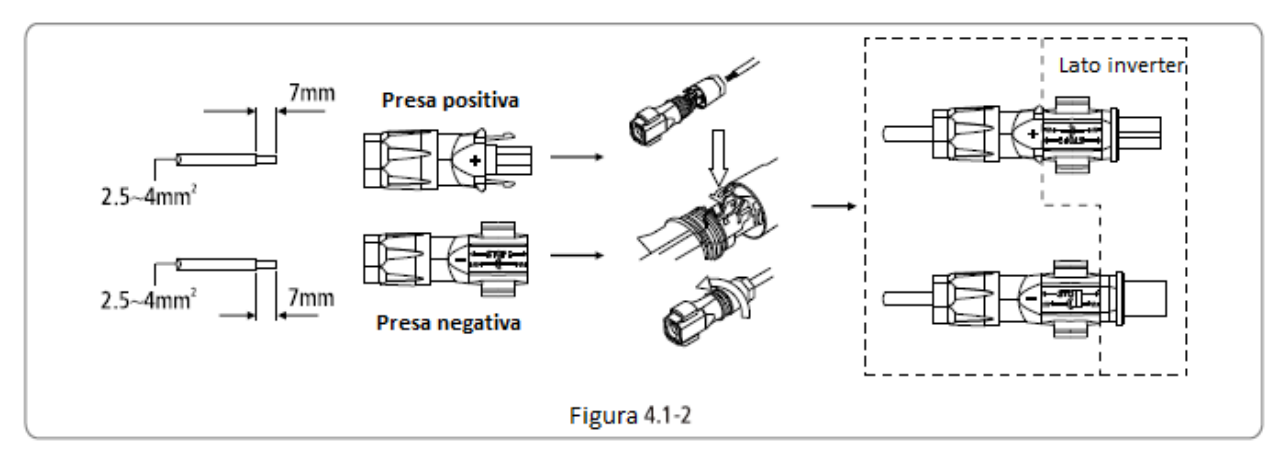

Istruzioni per l'installazione di MC4 e Amphenol vedi figura 4.1-3.

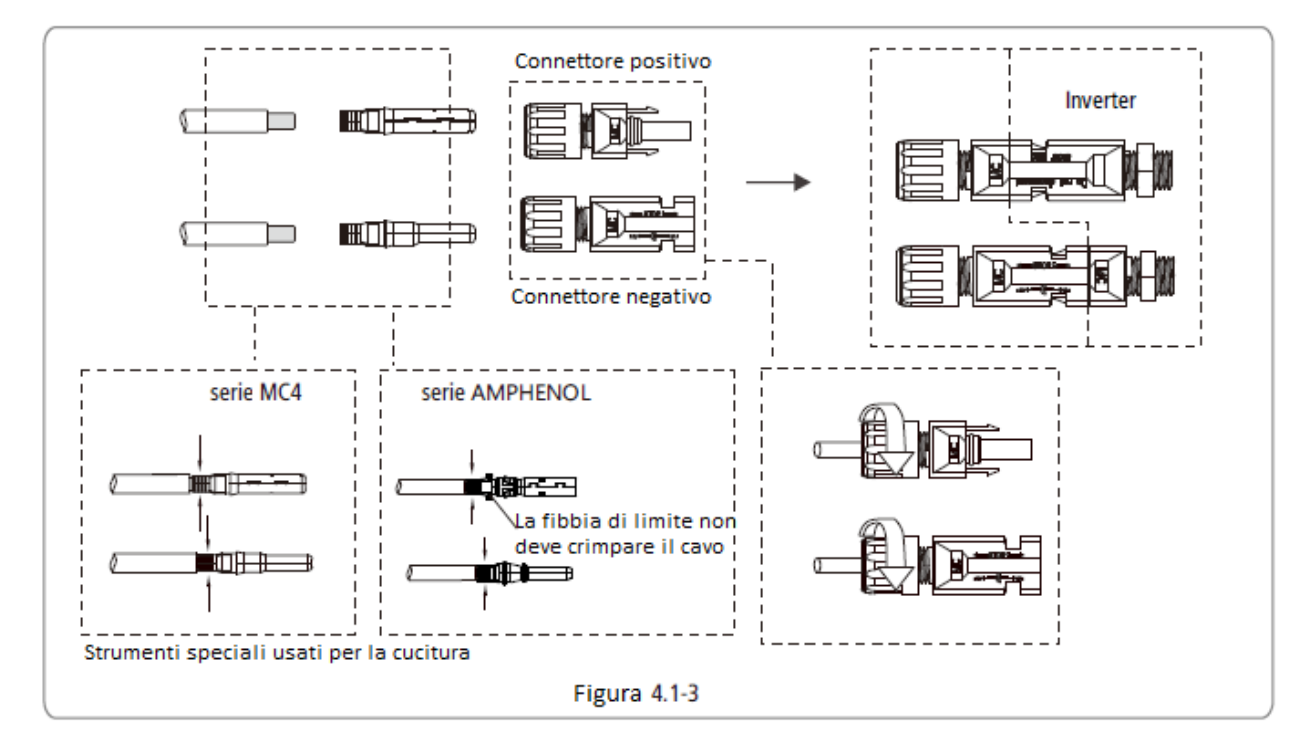

Un terminale cablato di terra è posizionato sulla sinistra dell'inverter. Va connesso con il cavo di terra. Vedi figura 4.1-4.

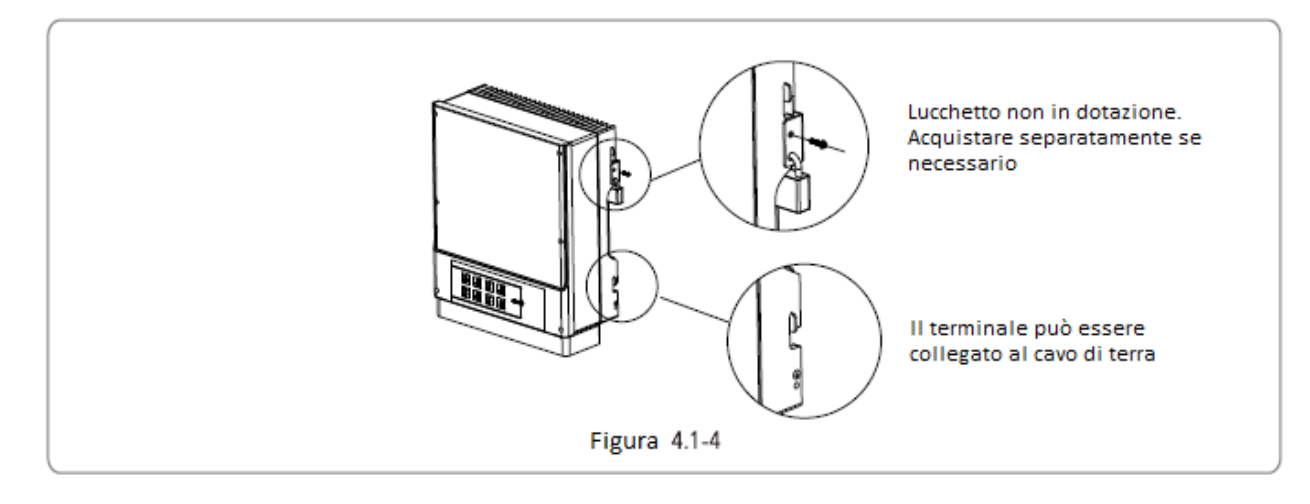

### 4.2 Collegamento della batteria

Prima di collegare la batteria, si prega di installare separatamente l'interruttore DC (63 A) tra inverter e batteria. Ciò farà sì che l'inverter potrà essere scollegato in sicurezza durante la manutenzione.

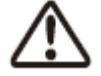

- Una polarità invertita danneggerà l'inverter!
- Fare attenzione allo shock elettrico e ai rischi chimici!
- È normale la comparsa di un arco elettrico quando si collega la batteria all'inverter senza l'uso di un interruttore DC.
- È molto importante per la sicurezza del sistema e l'efficacia del funzionamento usare un cavo adeguato per il collegamento della batteria. Per ridurre i rischi di infortunio, si prega di usare la misura di cavo consigliato. Vedi figura 4.2-1.

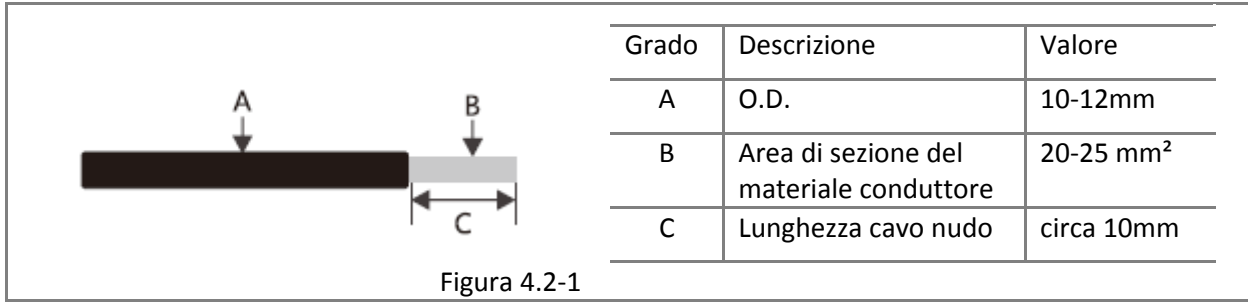

- Consiglio: se la batteria viene installata all'interno, per dettagli vedere il manuale utente del produttore della batteria
- Consiglio: le batterie devono essere installate distanziate l'una dall'altra. Vedere il manuale dell'utente del produttore della batteria
- In base al numero di celle usate, il cliente sceglierà secondo i seguenti requisiti: il voltaggio valutato è di 48V.
- Si prega di seguire il seguente procedimento per collegare la batteria:
- (1) Controllare il voltaggio nominale delle batterie. Il voltaggio di output nominale dovrebbe attenersi alle specifiche dei prodotti GoodWe.
- (2) Scollegare l'interruttore DC tra inverter e batteria.
- (3) Scollegare il tappo della vite dall'isolatore.
- (4) Scollegare l'anello resistente all'acqua dall'isolatore.
- (5) Inserire il cavo attraverso i componenti in questo ordine: tappo della vite, anello resistente all'acqua, isolatore, scocca batteria e terminale batteria. Vedi figura 4.2-2.
- (6) Comprimere la testata del terminale con strumenti professionali e avvitare leggermente verso il basso il tappo della vite. Vedi figura 4.2-3 figura 4.2-4.
- (7) Inserire i terminali della batteria nei fori corrispondenti (rosso al terminale positivo; nero al terminale negativo) e stringerli con cacciavite e chiave (torsione consigliata: 6-8Nm), poi stringere la scocca della batteria con viti a testa piatta del contenitore accessori. Vedi figura 4.2-5 figura 4.2-6 figura 4.2-7.
- (8) Avvitare nuovamente in giù il tappo della vite.

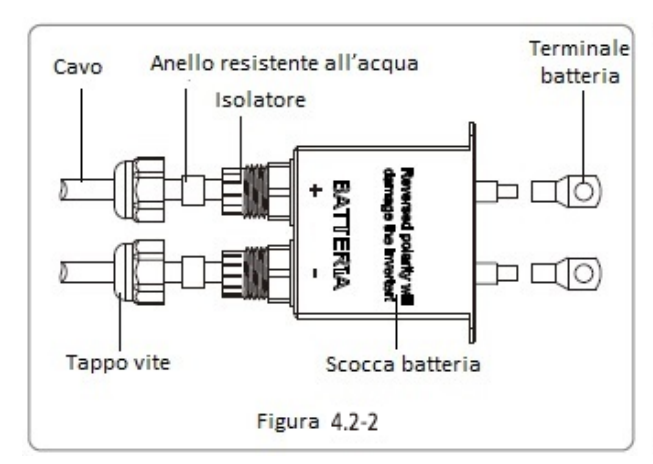

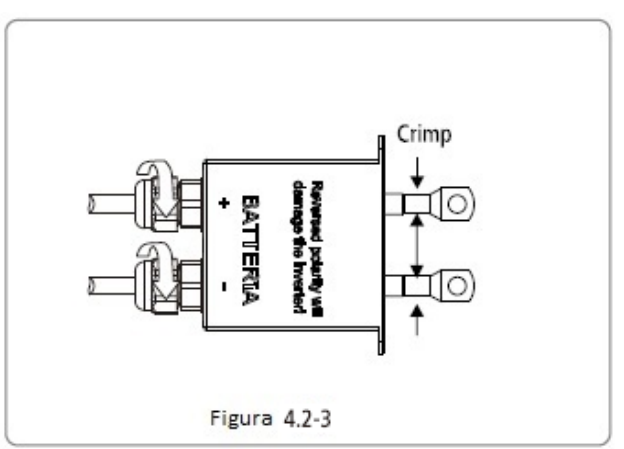

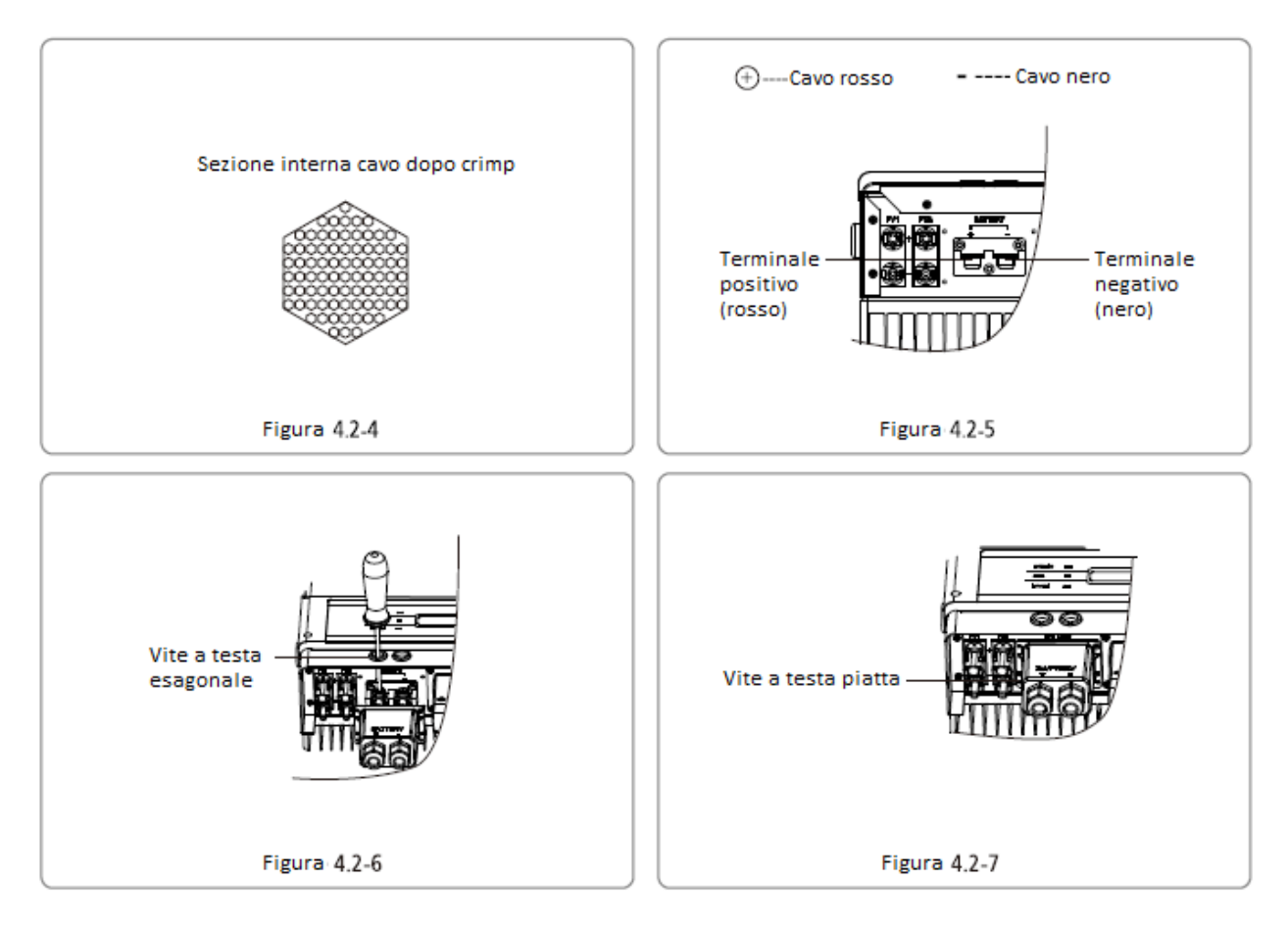

### 4.3 Collegamento in rete e back-up

### 4.3.1 Collegamento in rete

Per accertarsi che l'inverter sia sicuro da scollegare dalla rete, si prega di installare un interruttore di circuito solo per inverter su porta in rete.

| Modello   | Specifiche per interruttore di circuito consigliate |
|-----------|-----------------------------------------------------|
| GW5048-EM |                                                     |
| GW3648-EM | 32A                                                 |
| GW3048-EM |                                                     |

Note:

- Gli inverter multipli non possono condividere un interruttore di circuito
- Il carico non può connettersi tra inverter e interruttore di circuito

### 4.3.2 Connessione di carico BACK-UP

Per assicurare una funzione di back-up sicura e affidabile, si prega di fare riferimento al seguente contenuto, vedi figura 4.3.2-1.

Carica induttiva: potenza massima di carica induttiva singola  $\leq$  0,7kVA, potenza di carica induttiva totale  $\leq$  1kVA.

Per esempio: condizionatore, lavatrice, motori elettrici ecc. hanno carica induttiva.

Carico capacitivo: potenza di carica singola capacitiva  $\leq 0,7$ kVA, potenza di carica capacitiva totale  $\leq 1,5$ kVA. Per esempio: computer, interruttore d'alimentazione, ecc. hanno carica capacitiva;

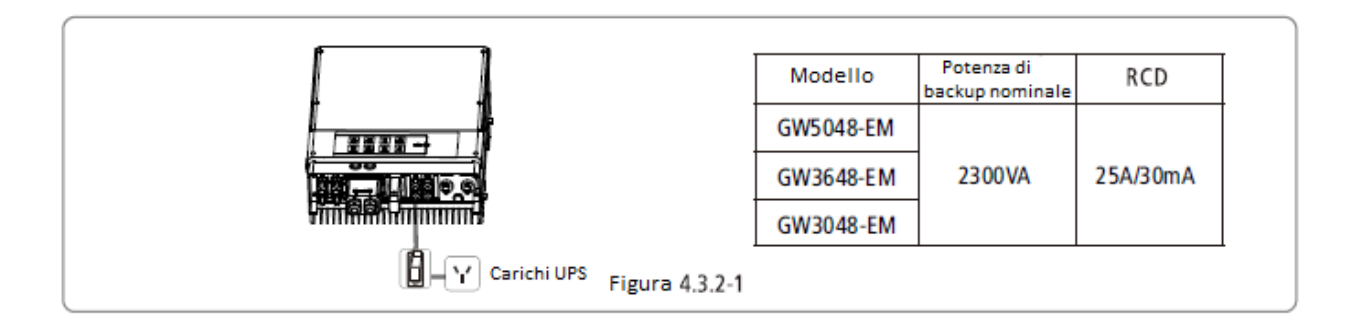

### 4.3.3 Connessione del terminale AC

Istruzioni installazione di serie WIELAND vedi figura 4.3.3-1

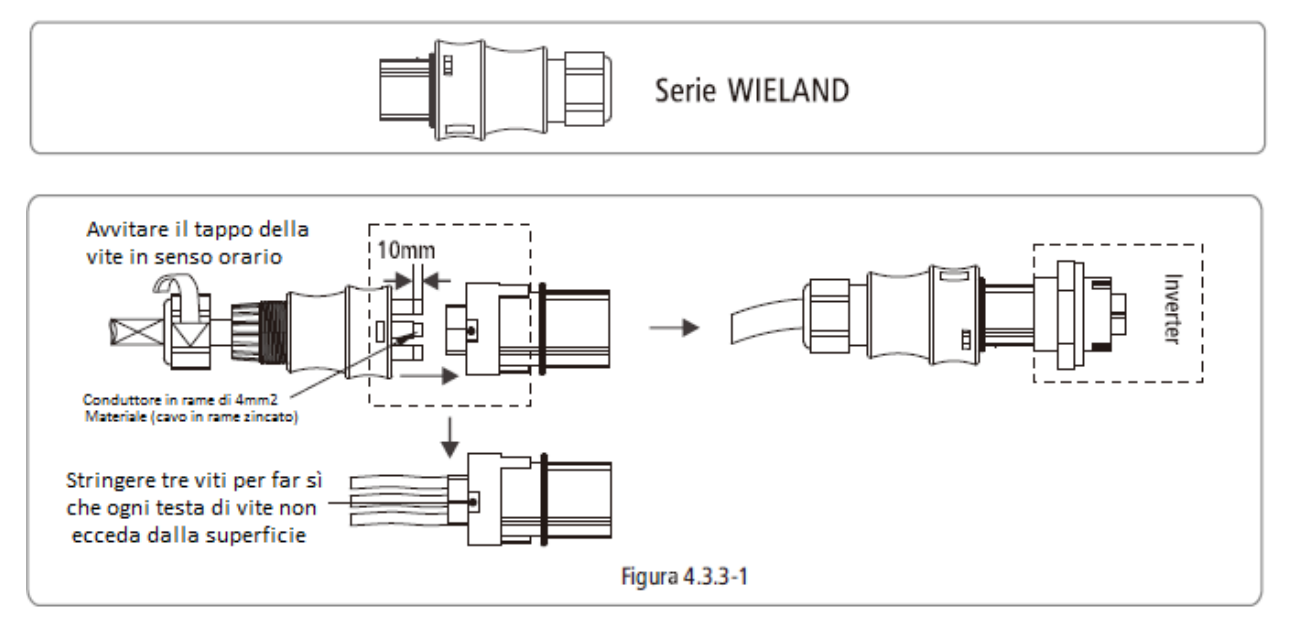

\*Il conduttore neutrale è blu, quello di linea nero o marrone (preferito), quello protettivo di terra gialloverde.

\*La costruzione di linea AC avrà un cavo che scivola nel proprio ancoraggio, esercitando una tensione sui conduttori, con il conduttore di terra come ultimo ad assumere la tensione, con una linea PE non maggiore di L e N.

### 4.4 Collegamento EzMeter e CT

L'EzMeter può rilevare il voltaggio di rete, l'entità e la direzione della corrente. Per controllare le condizioni di funzionamento dell'inverter ibrido tramite comunicazione RS-485. Per il metodo di connessione con EzMeter e CT vedi figura 4.4-1.

Si prega di seguire il seguente procedimento per attuare la connessione con EzMeter e connessione CT: (1) Collegare il CT alla linea "L" principale come in figura 4.4-1. Assicurarsi che la direzione CT sia "Casa  $\rightarrow$  Rete".

(2) Collegare l'EzMeter alle linee "L" e "N" random, come in figura. Per alimentare l'EzMeter e rilevare il voltaggio di rete, assicurarsi che "1" sia collegato a "L" e "4" a "N".

Per il metodo di connessione di EzMeter tipo 1 vedi figura 4.4-1

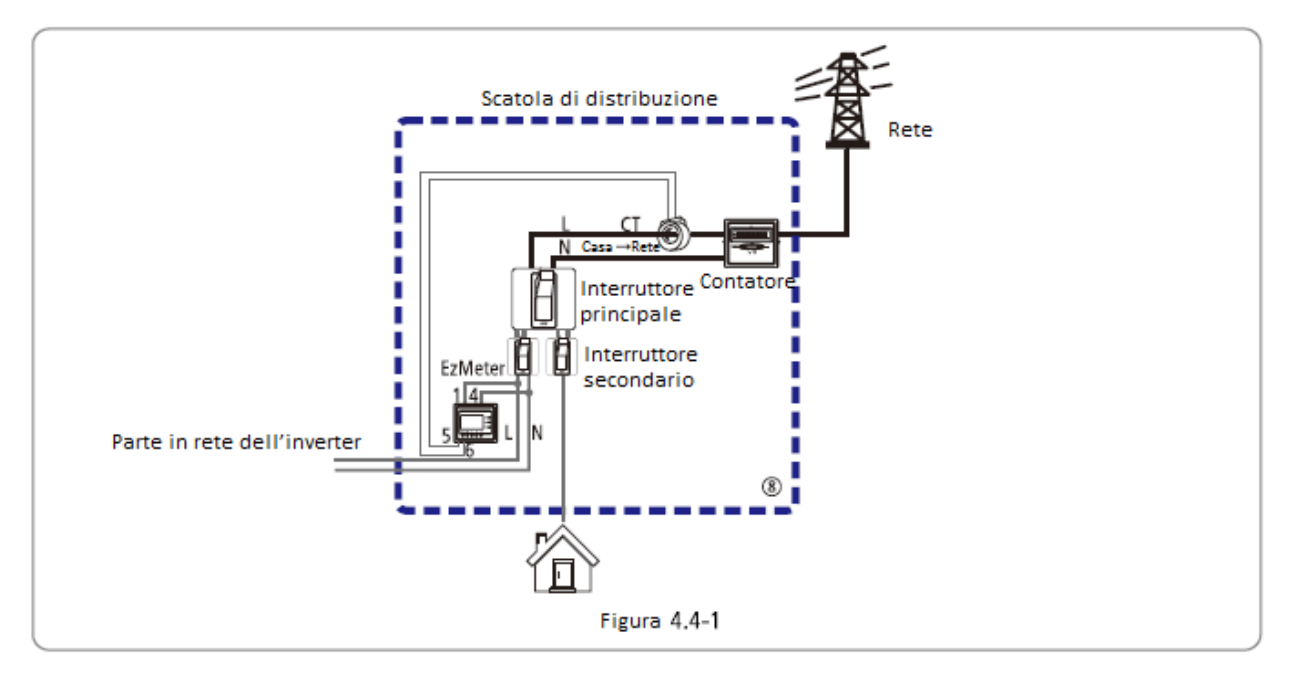

#### Illustrazioni luci a LED dell'EzMeter

|            | OFF                 | ON                   | Lampeggio     |
|------------|---------------------|----------------------|---------------|
| DUN        | Non in funziono     | 1                    | Funzionamento |
| KUN        | KON NON IN TUNZIONE |                      | normale       |
| Com(rosso) | Non comunicante     | /                    | Comunicante   |
| R-P(rosso) | Power positivo      | Power negativo       | /             |
| (rosso)    |                     | Indicatore di valore |               |
| (10550)    |                     | negativo             | /             |

L'EzMeter funziona normalmente dopo l'installazione, senza bisogno di configurazione. Gli utenti possono vedere se la comunicazione è normale controllando il lampeggio di Com(rosso) Assicurarsi che la connessione di direzione CT K L e la linea L/N si corretta dopo aver installato EzMeter

### 4.5 Connessione di comunicazione

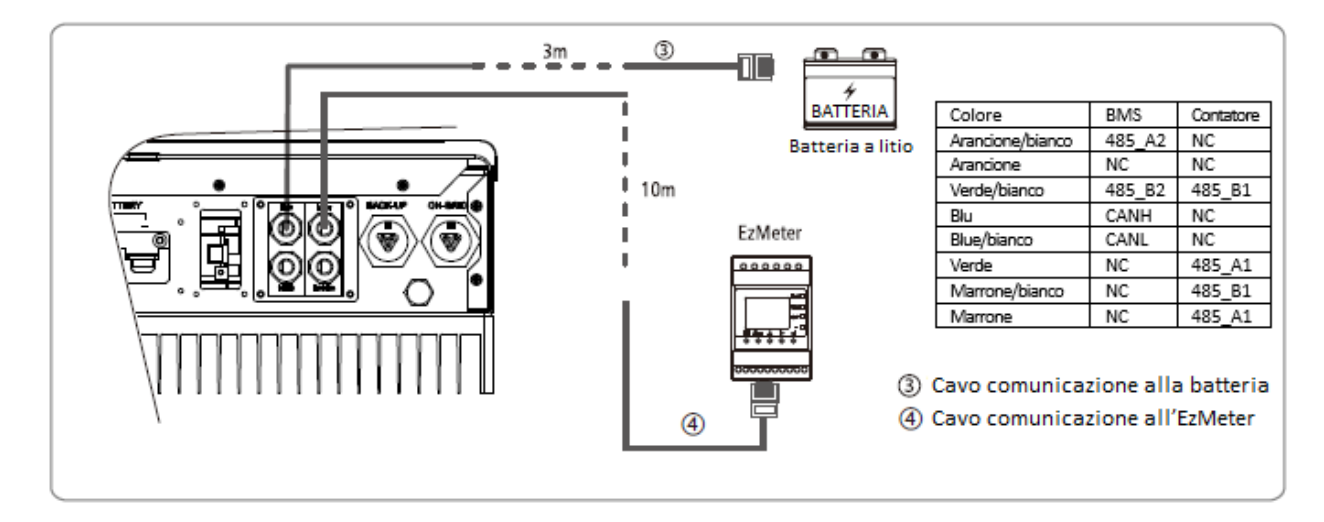

Ci sono due cavi prefabbricati per la connessione all'Inverter EM, un cavo è di 3m, contrassegnato con "Alla batteria", il quale va collegato alla porta di comunicazione della batteria a litio, l'altro cavo è 10m ed è contrassegnato con "All'EzMeter", il quale va collegato all'EzMeter. Se la comunicazione di batteria non è in uso e l'inverter EM è installato fuori, si prega di togliere il cavo "Alla batteria" togliendo la scocca di comunicazione, e rimettendo poi la scocca di comunicazione e installando il terminale impermeabile.

Il cavo "Al contatore" collegato all'inverter può essere estero fino a massimo 100m, ma per il cavo "alla batteria", non consigliamo nessuna estensione.

La porta BMS è usata per la comunicazione con la batteria a litio e può essere usata sia per il protocollo di comunicazione CAN che per RS485.

La porta RS485 è usata per la comunicazione con i dispositivi di espansione.

| Colore           | RS_485 |
|------------------|--------|
| Arancione/bianco | 485_A  |
| Arancione        | 485_B  |
| Verde/bianco     | 485_A  |
| Blu              | NC     |
| Blu/bianco       | NC     |
| Verde            | 485_B  |
| Marrone/bianco   | NC     |
| Marrone          | NC     |

### 4.6 Reset e ricaricamento Wi-Fi

Il reset e ricarica Wi-Fi si applica solo a problemi di connessione Wi-Fi, come "impossibile trovare il segnale Wi-Fi dell'inverter" o "problemi di configurazione Wi-Fi".

Il reset Wi-Fi significa riavviare il modulo Wi-Fi.

Ricaricamento Wi-Fi significa impostare il modulo Wi-Fi sulle impostazioni di fabbrica di default.

- Premere brevemente (circa 1 s) l'interruttore touch fino alla comparsa della luce LED del Wi-Fi. Con un lampeggio al secondo, il reset Wi-Fi è andato a buon fine. Vedi figura 4.7-1.
- Pressione di più di 3 secondi sull'interruttore touch: il reset Wi-Fi è andato a buon fine. Vedi figura 4.7-1.

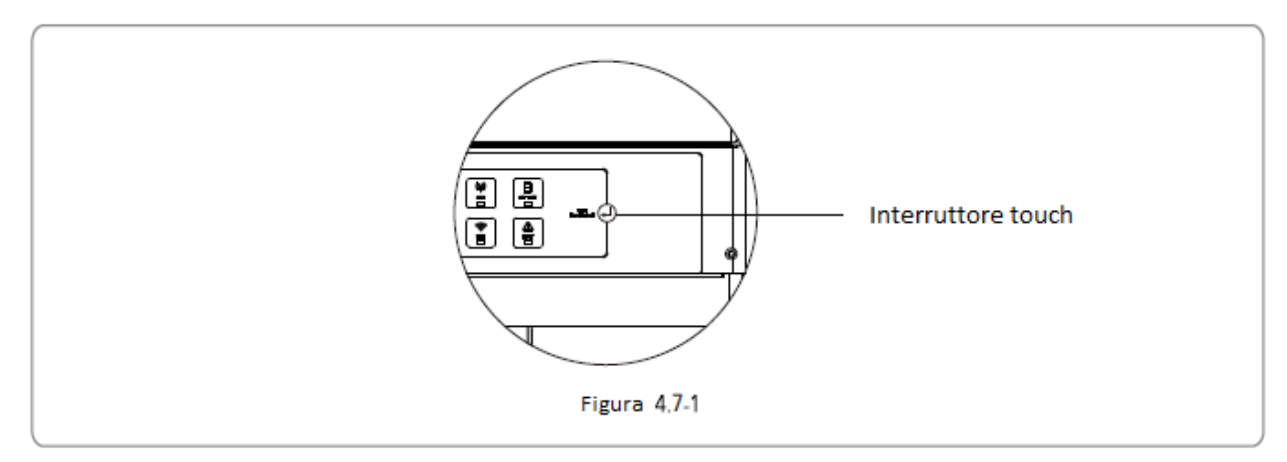

### 4.7 Connessione DRED

Procedura di connessione:

- Inserire il cavo tramite i componenti in quest'ordine: tappo vite, anello sigillante mono-foro, corpo d'isolamento e parti con fogli metallici.
- Estrarre il terminale a 6 spine dalla presa nel cabinet ed estrarre il resistore fissatovi. Il cavo va connesso come in figura 4.8-1
- Inserire il terminale verde nel terminale interiore corrispondente dell'inverter. Tirare con gentilezza il cavo per non farlo uscire.
- Fissare le parti in fogli metallici sulla scatola e stringere il tappo della vite.

#### NOTA:

Il terminale a 6 spine è usato per collegarsi con il dispositivo DRED. Se il dispositivo DRED non è disponibile, si prega di non collegarlo.

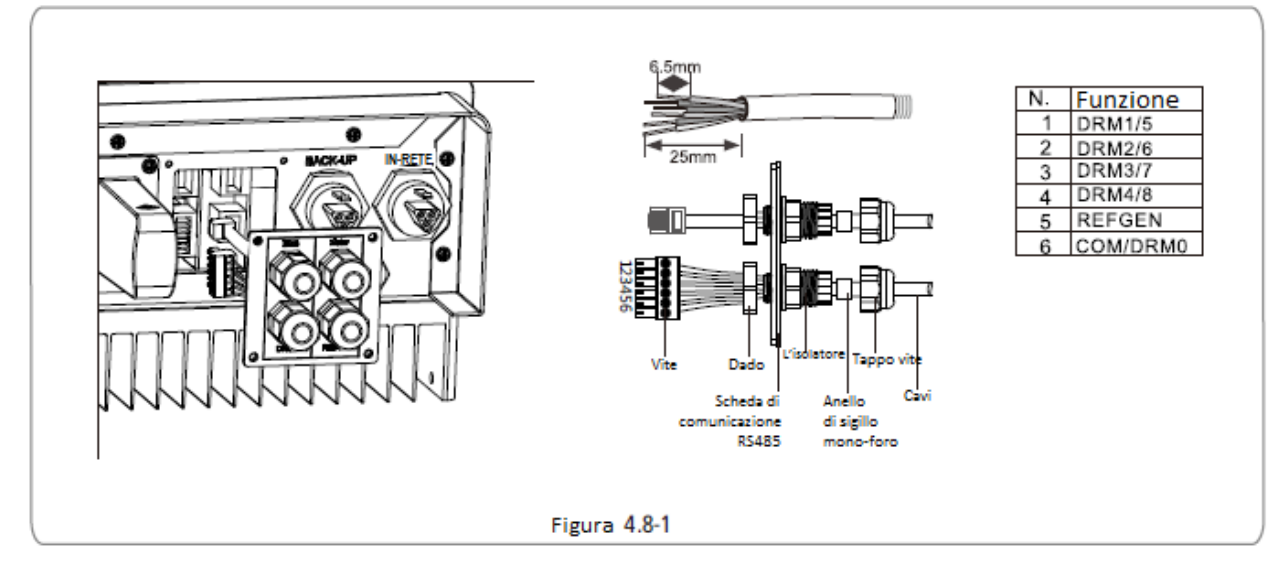

- 1. La connessione DRED è disponibile solo per Australia e Nuova Zelanda
- 2. Comando DRM supportato: DRM0, DRM1, DRM2, DRM3, DRM4, DRM5, DRM6, DRM7, DRM8

#### 4.8 Allarme errore terra

L'inverter rispetta IEC62 109-2 13.9. In caso di errore terra, l'indicatore a LED di errore sulla scocca anteriore si accenderà e l'inverter comunicherà l'informazione di errore al cliente tramite email.

### 4.9 Diagramma di connessione del sistema per Australia

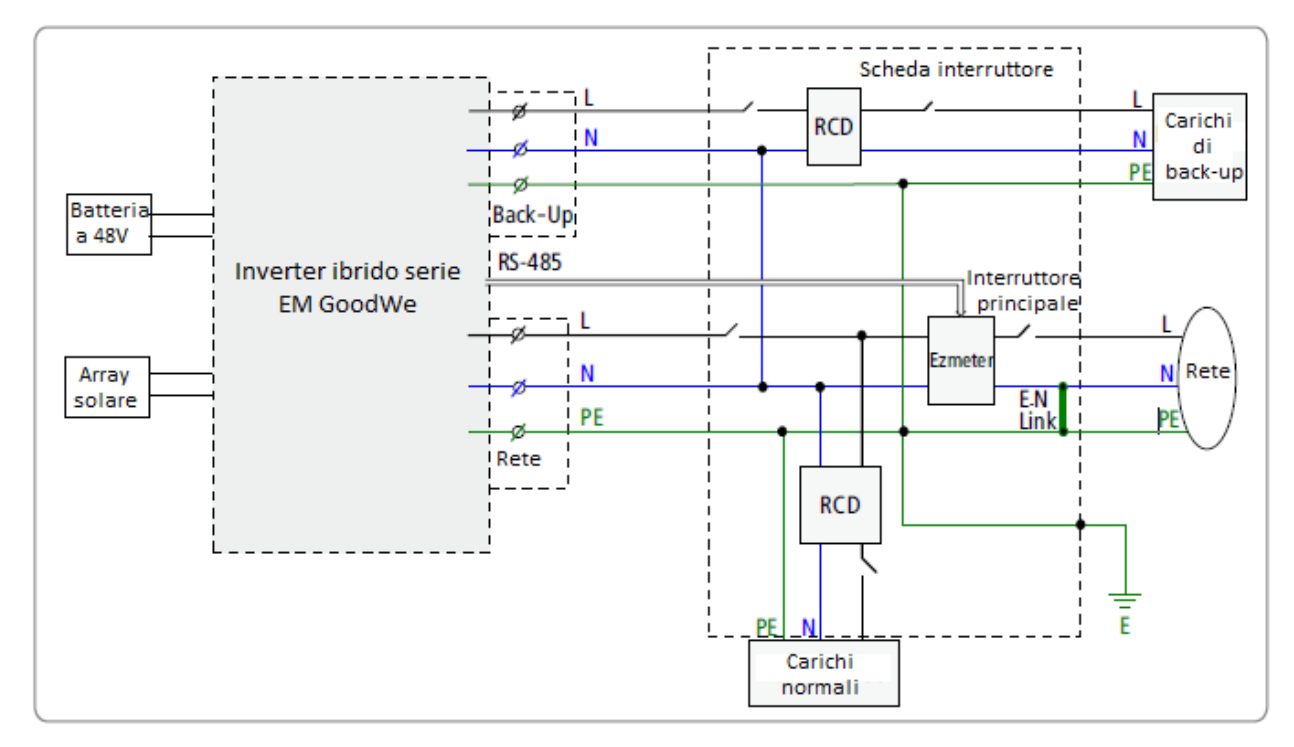

### 4.10 Diagramma di connessione del sistema off-grid

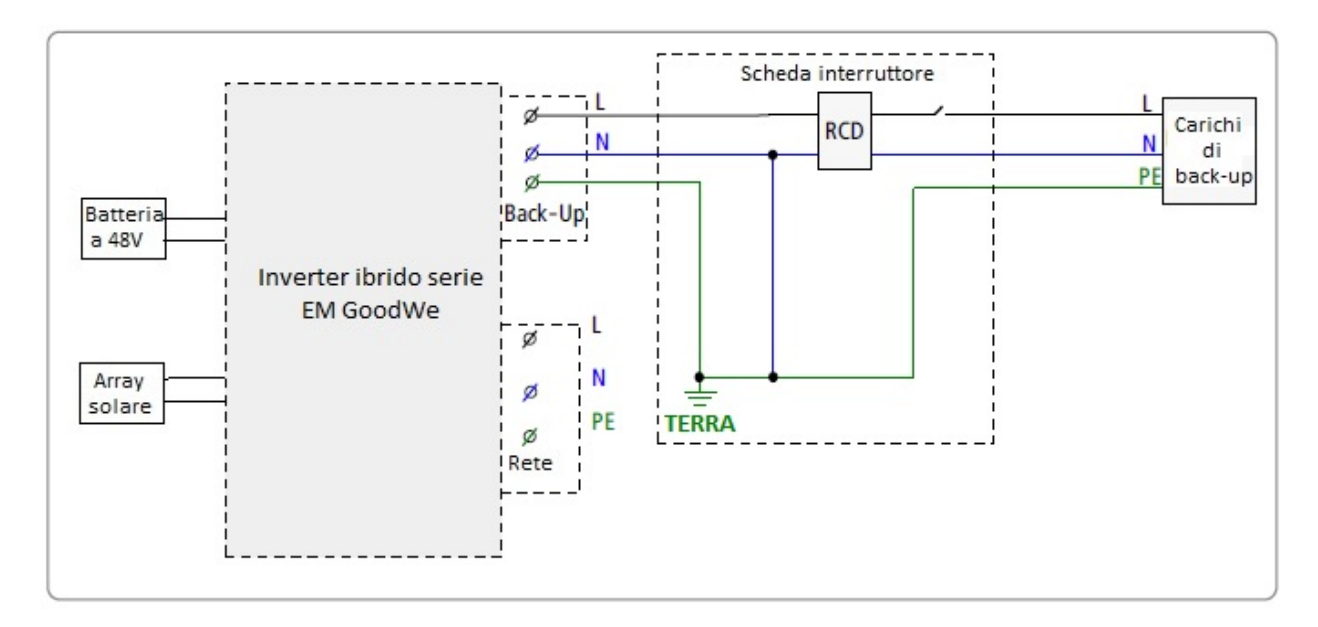

### 4.11 Connessione di back-up speciale

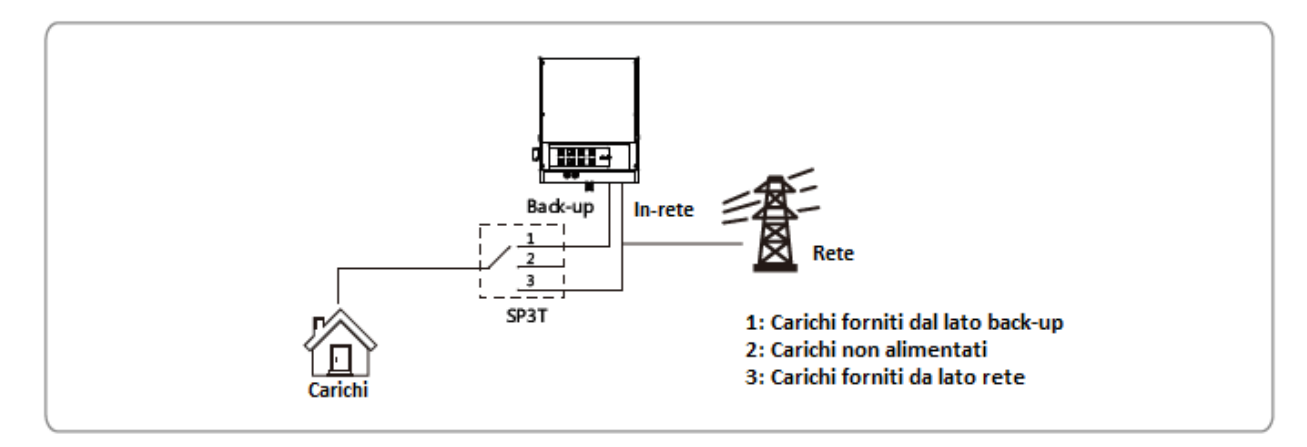

In caso di manutenzione su EM, spostare semplicemente SP3T su posizione 3 come mostrato sopra. I carichi verranno quindi alimentati dalla rete (alimentazione carichi non verrà arrestata).

### 4.12 Setpoint regolabili speciali

L'inverter ha una funzione regolabile da campo, come i punti di sgancio, i tempi di sgancio, i tempi di riconnessione, curva QU attiva e invalida, curva PU.

È regolabile tramite software speciali. Se si vuole utilizzare, si prega di contattare il post-vendite. I documenti di metodo dell'uso del software possono essere scaricati dal sito web GoodWe o contattando il post-vendite.

### **5** Illustrazione EzManage

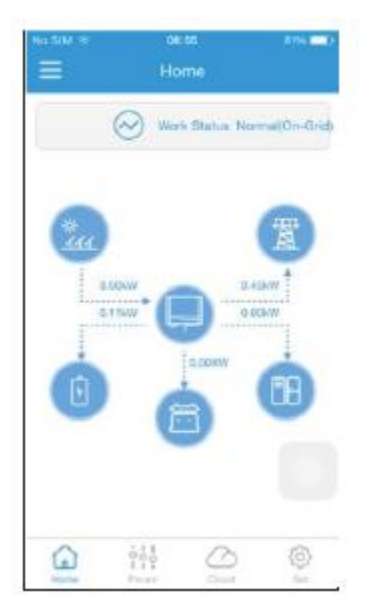

L'inverter serie EM non ha schermo LCD. Può essere controllato tramite APP (EzManage). Per sistemi iOS, si prega di andare sull'AppStore e cercare "EzManage", scaricare e installare. Per sistemi Android, si prega di andare su google play e cercare "EzManage", poi scaricare e installare. Si può anche installare tramite codice QR sul retro di questo manuale. Quando l'inverter ibrido EM è in funzione, usare dispositivi mobili per selezionare SSID dell'inverter (default di fabbrica è Solar – WiFi, e password iniziale è 12345678. In caso di domande fare riferimento alla configurazione Wi-Fi). Dopo essere entrati nella rete WiFi dell'inverter, si può aprire l'App e configurare e controllare il sistema EM.

### 6 Auto Test CEI/Introduzione alle funzioni di limitazione potenza

La funzione Auto Test PV di CEI è integrata nell'App EzManage. Per le operazioni dettagliate di questa funzione, si prega di controllare le istruzioni sull'App EzManage.

La funzione di limite potenza può essere selezionata dall'APP EzManage. Per le operazioni dettagliate di questa funzione, si prega di controllare le istruzioni sull'App EzManage.

# 7 Illustrazioni luci a LED

| SISTEMA | BACK UP | СОМ | BATTERIA | RETE | ENERGIA | WIFI   | ERRORE |
|---------|---------|-----|----------|------|---------|--------|--------|
|         |         |     |          |      |         |        |        |
| Verde   | Verde   | Blu | Blu      | Blu  | Giallo  | Giallo | Rosso  |

| INDICATORE | STATO      | SPIEGAZIONE                                                         |
|------------|------------|---------------------------------------------------------------------|
|            |            | ON=SISTEMA PRONTO                                                   |
| SISTEMA    |            | LAMPEGGIO=SISTEMA IN AVVIO                                          |
|            |            | OFF=SISTEMA NON IN FUNZIONE                                         |
| DACKUD     |            | ON=BACKUP PRONTO/POTENZA DISPONIBILE                                |
| BACKUP     |            | OFF=BACKUP SPENTO/POTENZA NON DISPONIBILE                           |
|            |            | ON=COMUNICAZIONE BMS E CONTATORE OK                                 |
| COM        |            | LAMPEGGIO 1=COMUNICAZIONE CONTATORE OK, ERRORE<br>COMUNICAZIONE BMS |
| COM        |            | LAMPEGGIO 2=COMUNICAZIONE BMS OK, ERRORE<br>COMUNICAZIONE CONTATORE |
|            |            | OFF=ERRORE COMUNICAZIONE BMS E CONTATORE                            |
|            |            | ON=BATTERIA IN CARICA                                               |
|            |            | LAMPEGGIO 1=BATTERIA IN SCARICAMENTO                                |
| DATTERIA   | <u>u u</u> | LAMPEGGIO 2=BATTERIA BASSA/SOC BASSO                                |
|            |            | OFF=BATTERIA SCOLLEGATA/NON ATTIVA                                  |
|            |            | ON=RETE ATTIVA E CONNESSA                                           |
| RETE       |            | LAMPEGGIO=RETE ATTIVA MA NON CONNESSA                               |
|            |            | OFF=RETE NON ATTIVA                                                 |
|            |            | ON=CONSUMO ENERGIA DALLA RETE/ACQUISTANDO                           |
|            |            | LAMPEGGIO 1=FORNENDO ENERGIA ALLA RETE/AZZERANDO                    |
| ENERGIA    |            | LAMPEGGIO 2=FORNENDO ENERGIA ALLA RETE/VENDENDO                     |
|            |            | OFF=RETE NON CONNESSA O SISTEMA NON FUNZIONANTE                     |
|            |            | ON=WI-FI CONNESSO/ATTIVO                                            |
|            |            | LAMPEGGIO 1=SISTEMA WIFI IN RESET                                   |
| WI-FI      |            | LAMPEGGIO 2=PROBLEMA ROUTER WI-FI                                   |
|            |            | LAMPEGGIO 4=PROBLEMA SERVER WI-FI                                   |
|            |            | OFF=WI-FI NON ATTTIVO                                               |
|            |            | ON=ERRORE AVVENUTO                                                  |
| ERRORE     |            | LAMPEGGIO=SOVRACCARICO OUTPUT DI BACKUP/RIDURRE CARICO              |
|            |            | OFF=NO ERRORE                                                       |

### 8 Modalità di funzionamento

Gli inverte serie EM hanno le seguenti modalità di lavoro principali basate sulle differenti condizioni:

#### Modalità 1:

Energia prodotta dalla priorità di sistema PV per carico locale, energia in eccesso usata per caricare la batteria, in fine la restante viene inoltrata alla rete.

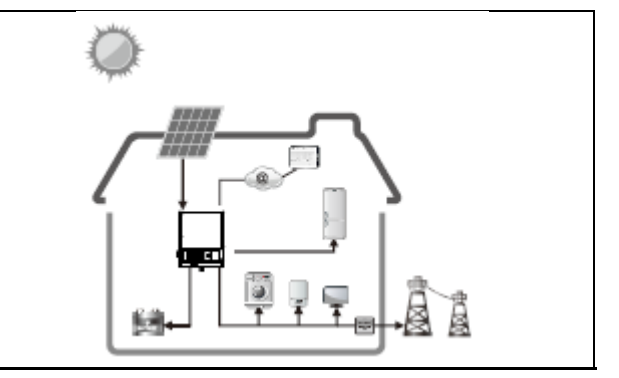

#### Modalità 2:

Se non c'è PV, l'energia della batteria è usata prima per la carica locale, la rete può anche fornire quando la capacità della batteria non è sufficiente.

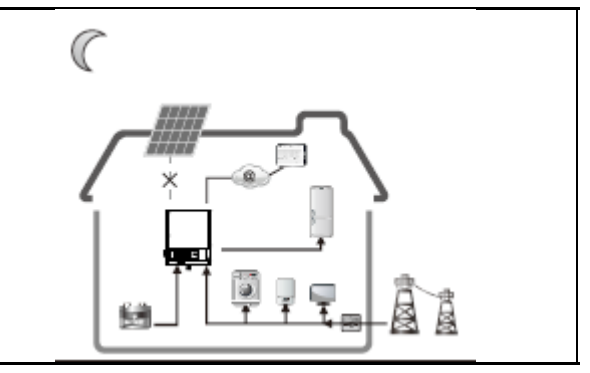

#### Modalità 3:

Se la rete è in errore o non c'è rete, il sistema può tuttavia funzionare, PV e batterie forniscono energia per la carica locale.

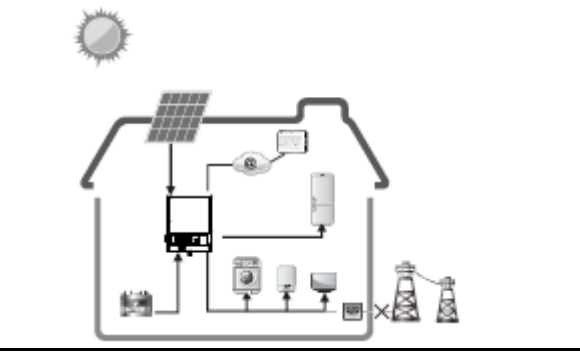

#### Modalità 4:

La batteria può essere caricata dalla rete, tempo e potenza della carica della batteria possono essere impostati in modo flessibile.

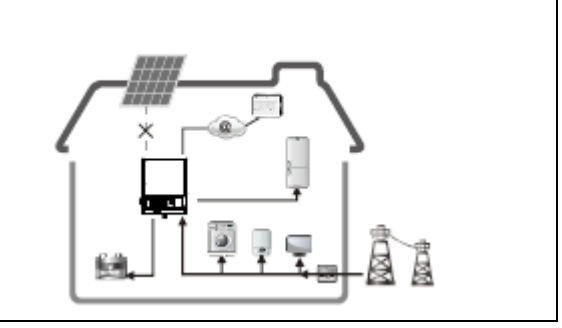

# 9 Risoluzione problemi

|                     | D/R e risoluzione problemi su EM             |                                             |                                                                                                    |  |  |
|---------------------|----------------------------------------------|---------------------------------------------|----------------------------------------------------------------------------------------------------|--|--|
|                     | SI PREC                                      | GA DI CONTROLLARE I SEC                     | GUENTI PUNTI ALLA PRIMA INSTALLAZIONE, ASSICURARSI CHE SIA                                                                                                    |  |  |
|                     | TUTTO                                        | IN ORDINE. ALTRIMENTI                       | SI PREGA DI ARRESTARE IL SISTEMA INVERTER FINO A QUANDO                                                                                                    |  |  |
|                     | TUTTO NON SIA IN REGOLA O CONTATTARE GOODWE. |                                             |                                                                                                    |  |  |
|                     |                                              | Controllo oggetti                           | Descrizione controllo                                                                                                    |  |  |
|                     | e                                            | Connessione batteria                        | invertita                                                                                                    |  |  |
|                     | gett<br>izza                                 | Connectione INDUT DV                        | Confermare la connessione tra EM e pannelli PV: polarità (+/-)                                                                                                    |  |  |
|                     | trollare og                                  | Connessione INPUT PV                        | non invertita                                                                                                    |  |  |
|                     |                                              | Connessione OUTPUT                          | Confermare connessione IN RETE alla rete energetica e                                                                                                    |  |  |
|                     |                                              | AC                                          | strumenti di back-up: polarità (+/-) non invertita                                                                                                    |  |  |
|                     | Cont                                         | Connessione                                 | Controllare la connessione EzMeter e CT tra carica casa e rete.                                                                                                    |  |  |
|                     | 0 0                                          | EzMeter/CT                                  | Seguire il segno di direzione Casa→Rete sul CT.                                                                                                    |  |  |
| (+/-) non invertita | Controllo oggetti durante inizializzazione   | Controllo<br>comunicazione<br>EzMeter       | <ol> <li>Dettagli di controllo:</li> <li>Controllare che il LED COM sull'EzMeter lampeggi tre volte.</li> <li>Oppure connettere Solar-Wifi, controllare l'App EzManage<br/>("Parametri") se lo stato EzMeter sia "OK" o no. Se il led<br/>COM non lampeggia, o mostra "NG" sull'App, si prega di<br/>controllare la connessione tra EzMeter e EM, come:</li> <li>Porta RJ45 rotta o no;</li> <li>Cavo di comunicazione lento o rotto?</li> <li>EzMeter dovrebbe connettersi alla porta RS385 EM.<br/>Se tutto è in regola ma il problema persiste, si prega di<br/>contattare il servizio post-vendite GoodWe.</li> </ol>                                                                                                    |  |  |
|                     |                                              | Direzione di<br>connessione CT e<br>EzMeter | <ol> <li>Spegnere PV e aprire carichi, controllare se il led R-P è solido<br/>o meno.<br/>Se "R-P" non solido, controllare</li> <li>Se connessione CT o EzMeter in direzione sbagliata (la<br/>freccia su EzMeter e CT dovrebbe puntare verso la rete);</li> <li>Se connessione tra EzMeter e CT (porta 1 e 4 su EzMeter) è<br/>OK o meno.<br/>Se entrambi OK ma il problema persiste, si prega di<br/>contattare il servizio post-vendite GoodWe.</li> </ol>                                                                                                    |  |  |
|                     |                                              | Comunicazione BMS                           | Nota: non controllare in caso di batteria al piombo.<br>Per batteria a litio controllare il seguente: Connettere Solar-<br>Wifi, controllare su APP EzManage (Parametri >>> Batteria) se<br>stato BMS mostra "Comunicazione BMS OK" o no. Se stato BMS<br>su APP dice "Errore Comunicazione BMS", fare reboot EM. Se<br>problema persiste, controllare oltre:<br>a. Controllare su APP EzManage (Impostazioni di base) se tipo<br>batteria è giusto. Se no, impostare quello giusto su<br>"Impostazioni di base"<br>b. Connessione tra batteria e EM è OK o no;<br>c. Cavo di comunicazione lento o rotto?<br>d. Porta/cavi RJ45 rotto o no;<br>Se tutto è OK, ma il problema persiste, si prega di contattare il<br>servizio post-vendite GoodWe. |  |  |

| attenersi al parametro della batteria (GoodWe non consiglia<br>le impostazioni per batterie a piombo) |
|----------------------------------------------------------------------------------------------------|
|----------------------------------------------------------------------------------------------------|

| Ducklausi                         |                                                                                                    |                                                                                                    |
|-----------------------------------|----------------------------------------------------------------------------------------------------|----------------------------------------------------------------------------------------------------|
| Problemi                          |                                                                                                    | Soluzioni                                                                                                    |
|                                   | EM non inizializza con SOLO<br>batteria connessa                                                     | <ol> <li>Assicurarsi che il voltaggio della batteria sia maggiore di 48V,<br/>altrimenti la batteria non può inizializzarsi su EM. Se il<br/>voltaggio della batteria è OK, ma il problema persiste, si<br/>prega di contattare il servizio post-vendite GoodWe.</li> </ol>                                                                                                    |
|                                   | EM non si inizializza con<br>SOLO PV connesso                                                        | <ol> <li>Assicurarsi che il voltaggio di PV sia maggiore di 125V; se<br/>tutto è OK ma il problema persiste, si prega di contattare il<br/>servizio post-vendite GoodWe.</li> </ol>                                                                                                    |
| Problemi durante il funzionamento | Non c'è scarica o output da<br>EM senza PV o relativa<br>potenza inferiore alla<br>potenza di carica | <ul> <li>Controllare:</li> <li>1. Comunicazione tra EM e EzMeter è OK o no;</li> <li>2. Assicurarsi che la potenza del contatore sia maggiore di 150W?</li> <li>a. ES/batteria non si scaricherà continuamente almeno che la potenza del contatore non sia maggiore di 150W;</li> <li>b. Se potenza contatore maggiore di 150W, ma EM/batteria non è ancora scarica, controllare connessione e direzione EzMeter e CT;</li> <li>1. Assicurarsi che SOC sia maggiore di 1-DOD;<br/>O se batteria scarica sotto 1-DOD, allora la batteria si scaricherà nuovamente solo quando SOC caricherà a 20% (1-DOD)/2 e SOC&gt;105%-DOD(se necessario scaricare batteria immediatamente, il cliente può riavviare il sistema)</li> <li>2. Controllare su APP se è impostato su tempo di carica, durante tempo di carica, la batteria non si scaricherà (la batteria si caricherà tendenzialmente durante il tempo coincidente di carica/scarica) Se tutto è OK ma il problema persiste, contattare servizio post-vendite GoodWe.</li> </ul> |
|                                   | EM/batteria non carica<br>quando PV>P-carica                                                         | <ol> <li>Controllare:</li> <li>Controllare se voltaggio carica è impostato correttamente</li> <li>Controllare se è impostato solo come tempo di carica</li> <li>Controllare se batteria è pienamente carica o meno, o<br/>voltaggio batteria raggiunge "voltaggio di carica" o meno.<br/>Se tutto è OK ma il problema persiste, contattare il servizio<br/>post-vendite GoodWe.</li> </ol>                                                                                                    |
|                                   | Grande fluttuazione di<br>potenza su<br>carica/scaricamento batteria                                 | <ul> <li>Controllare:</li> <li>1. Controllare se c'è fluttuazione su potenza di carica</li> <li>2. Controllare se c'è fluttuazione su potenza PV nel portale<br/>GoodWe.</li> <li>Se tutto OK, contattare servizio post-vendite GoodWe.</li> </ul>                                                                                                    |

|                         | Cambio batteria tra<br>carica/scarica continuato                       | <ul> <li>Controllare:</li> <li>1. Assicurarsi che le impostazioni della batteria siano salvate effettivamente</li> <li>2. Controllare se c'è una fluttuazione su potenza PV nel portale GoodWe.</li> <li>Se la potenza PV è stabile ma il problema persiste, contattare l'assistenza GoodWe.</li> </ul>                                                                                                    |
|-------------------------|------------------------------------------------------------------------|----------------------------------------------------------------------------------------------------|
|                         | 1.Batteria non carica                                                  | <ol> <li>Controllare:</li> <li>Assicurarsi che la comunicazione BMS sia OK. Se no, riavviare<br/>EM e controllare la connessione (per batteria a litio)</li> <li>Controllare se EzMeter e CT siano connessi nella giusta<br/>posizione e direzione come sul manuale utente</li> <li>Controllare se la potenza totale sia di molto maggiore della<br/>potenza PV, o controllare se rete su portale GoodWe sia sempre sotto<br/>OW.</li> <li>Se potenza PV è stabile ma problema persiste, contattare l'assistenza<br/>GoodWe.</li> </ol>                            |
|                         | Domande                                                                | Risposte                                                                                                    |
|                         | Su limite di potenza output                                            | <ol> <li>Può impostare su APP la potenza massima di output alla rete</li> <li>Se limite potenza output impostata su OW, potrebbe tuttavia<br/>esserci massimo 100W alla rete</li> </ol>                                                                                                    |
| D/R (Domande e Riposte) | Funzione "attiva batteria"                                             | <ol> <li>Apri o chiudi su APP EzManage</li> <li>Usato per attivare batteria quando batteria è scarica</li> <li>Usato solo quando non c'è carica in batteria</li> </ol>                                                                                                    |
|                         | Usare solo batteria quando<br>rete è OFF                               | <ol> <li>Su APP, aprire funzione output non in rete e funzione backup</li> <li>Impostare tempo di carica su 00:00-23:59, tempo di scarica su<br/>default</li> </ol>                                                                                                    |
|                         | Nel portale, SOC ha un salto<br>improvviso fino al 95%                 | <ol> <li>Succede con le batterie a piombo quando c'è comunicazione tra<br/>BMS e NG sulla batteria a litio</li> <li>Se la corrente di carica della batteria si mantiene inferiore della<br/>corrente di carica flottante impostata sull'APP per 30 minuti, SOC si<br/>resetterà compulsivamente su 95%</li> </ol>                                                                                                    |
|                         | La batteria non si carica fino<br>al 100%                              | <ol> <li>Per batterie LG, si fermerà alla carica SOC di 95%. E' normale<br/>per batterie LG.</li> <li>La batteria smetterà anche di caricarsi quando il relativo<br/>voltaggio raggiungerà le impostazioni di voltaggio sull'APP EzManage.<br/>Se il segnale Solar WiFi non è visibile sui dispositivi mobili, contattare<br/>l'assistenza GoodWe.</li> </ol>                                                                                                    |
|                         | Impossibile rilevare il<br>segnale Solar-WiFi su<br>dispositivi mobili | <ol> <li>Il segnale Solar WiFi scomparirà quando l'EM è connesso a<br/>Internet; se sono necessari cambiamenti di impostazione, ci si può<br/>connettere al router del cliente per i cambiamenti.</li> <li>Se non si vede il segnale WiFi quando non connesso al router,<br/>provare a ricaricare il WiFi (vedi manuale utente EM)</li> <li>Se ancora non si trova il segnale WiFi, riavviare EM (scollegare<br/>tutto incluso batteria e PV/AC.</li> <li>Se non si trova Solar-WiFi dopo tutto questo, contattare il servizio<br/>post-vendite GoodWe.</li> </ol> |
|                         | Non posso salvare le<br>impostazioni sull'APP<br>EzManage              | <ol> <li>Assicurarsi di essere connessi con Solar WiFi (assicurarsi che<br/>nessun altro dispositivo sia connesso) o router (se connesso Solar-<br/>WiFi con router) e sulla home page mostra connessione OK.</li> <li>Assicurarsi che EM sia in modalità attesa (su APP) prima di<br/>cambiare impostazioni su APP EzManage scollegare<br/>rete/carica/batteria, lasciare collegato solo PV e poi riavviare EM</li> </ol>                                                                                                    |

|                                      | fino a che la modalità è in attesa su APP. Se tutto ciò non funziona,<br>contattare l'assistenza GoodWe.                                                                                                    |
|--------------------------------------|----------------------------------------------------------------------------------------------------|
| Valvola batteria                     | <ol> <li>Per batterie al litio, assicurarsi che la comunicazione BMS sia<br/>OK.</li> <li>Controllare se il voltaggio della batteria è più basso del<br/>voltaggio di scarica impostato sull'APP.</li> <li>Assicurarsi che non ci siano corto circuiti sul lato di connessione<br/>della batteria.</li> </ol>        |
| Configurazione della batteria        | <ol> <li>La batteria a litio deve essere collegata alla comunicazione<br/>BMS.</li> <li>Il voltaggio nominale per le batterie a piombo è 48V, il voltaggio<br/>di carica massimo è 60V.</li> <li>Per esempio, connessione seriale di batteria a piombo 4*12V<br/>100Ah, la capacità sarà ancora di 100Ah.</li> </ol> |
| Connessione batteria a litio         | Per la connessione del convertitore/batteria EZ e EM, fare<br>riferimento alla connessione della batteria SOP, scegliere il giusto<br>marchio di batteria e riempire manualmente la capacità della<br>batteria.                                                                                                    |
| Limitazioni su carichi di<br>back-up | <ol> <li>Per carichi induttivi (come aria condizionata/lavatrice/trapano),<br/>la potenza massima per ogni carico dovrebbe essere minore di<br/>1,5KAV, quella totale minore di 2,5KVA.</li> <li>Per carichi capacitivi, la potenza massima totale dovrebbe<br/>essere più bassa di 3KVA.</li> </ol>                 |
| Connessioni NON PERMESSE             | <ol> <li>Connessione laterale di back-up con la rete, o connessione<br/>laterale di back up parallela</li> <li>Batteria connessa alla rete</li> <li>Una stringa PV connessa a 2 o più input PV</li> </ol>                                                                                                    |

# 10 Messaggi di errore

Un messaggio di errore comparirà sull'APP in tal caso. La tabella 8-1 è la descrizione dei messaggi di errore

| Messaggio di errore                                | Descrizione                                                  |
|----------------------------------------------------|--------------------------------------------------------------|
| Perdita di utilità                                 | Rete sconnessa                                               |
| Errore fac                                         | Frequenza di rete mancante di portata utile                  |
| Sovra-voltaggio PV                                 | Sovra-voltaggio nell'input DC                                |
| Temperatura eccessiva                              | Temperatura eccessiva nel case                               |
| Errore di isolamento                               | L'indipendenza di isolamento a terra è troppo basso          |
| Errore di terra I                                  | Corrente con perdite a terra troppo elevate                  |
| Errore controllo relè                              | Errore auto-controllo relè                                   |
| Elevata iniezione DC                               | Iniezione DC troppo elevata                                  |
| Errore EEPROM R/W                                  | Errore chip di memoria                                       |
| Errore SPI                                         | Errore di comunicazione interna                              |
| Elevato Bus DC                                     | Voltaggio BUS troppo elevato                                 |
| Errore HCT AC                                      | Errore sensore di corrente in output                         |
| Errore GFCI                                        | Rilevamento circuito di errore corrente con perdite a terra  |
| Errore Vac                                         | Voltaggio rete mancante di portata utile                     |
| Surriscaldamento batteria                          | Surriscaldamento batteria                                    |
| Temperatura batteria insufficiente                 | Temperatura batteria insufficiente                           |
| Differenze di voltaggio nella cella della batteria | Differenze di voltaggio nella cella della batteria a ioni di |
|                                                    | litio                                                        |
| Voltaggio totale eccessivo della batteria          | Voltaggio totale eccessivo nella batteria a ioni di litio    |
| Corrente eccessivamente scaricante della           | Corrente eccessivamente scaricante della batteria            |
| batteria                                           |                                                              |
| Corrente eccessivamente caricante della batteria   | Corrente eccessivamente caricante della batteria             |
| SOC insufficiente della batteria                   | Bassa capacità della batteria                                |
| Voltaggio totale insufficiente della batteria      | Voltaggio totale insufficiente della batteria                |
| Errore comunicazione batteria                      | Errore comunicazione batteria                                |
| Scarsità di output della batteria                  | Scarsità di output della batteria                            |
| Sovraccarico                                       | Sovraccarico di output nel back-up                           |

Table 8-1

# 11 Parametri tecnici

| Dati tecnici                                 | GW3048-EM                               | GW3648-EM             | GW5048-EM         |  |
|----------------------------------------------|-----------------------------------------|-----------------------|-------------------|--|
| Dati input batteria                          |                                         |                       |                   |  |
| Tipo batteria                                |                                         | Ioni di litio o piomb | 0                 |  |
| Voltaggio nominale batteria (V)              | 48                                      |                       |                   |  |
| Voltaggio di carica massimo (V)              |                                         | ≤60 (configurabile)   |                   |  |
| Corrente di carica massima (A) [1]           |                                         | 50                    |                   |  |
| Corrente di scarico massima (A)[1]           |                                         | 50                    |                   |  |
| Capacità batteria (Ah)[2]                    |                                         | 50~2000               |                   |  |
| Modalità di carica per batteria a ioni di    |                                         |                       | DNAC              |  |
| litio                                        | Auto-adattamento per BMS                |                       |                   |  |
| Modalità di carica per batteria al piombo    | Adattivo a tre livelli con manutenzione |                       |                   |  |
| Dati input stringa PV                        |                                         |                       |                   |  |
| Potenza di input massima DC (W)              | 3900                                    | 4600                  | 6500              |  |
| Voltaggio di input massimo DC (V)            |                                         | 550                   |                   |  |
| Portata MPPT (V)                             |                                         | 100~500               |                   |  |
| Voltaggio d'avviamento (V)[4]                |                                         | 125                   |                   |  |
| Portata MPPT per carica piena (V)            | 280~500                                 | 170~500               | 230~500           |  |
| Voltaggio di input DC nominale(V)            |                                         | 360                   |                   |  |
| Corrente di input massima (A)                | 11                                      | 11/11                 | 11/11             |  |
| Corrente breve massima (A)                   | 13,8                                    | 13,8/13,8             | 13,8/13,8         |  |
| Protezione sovra-corrente PV (A)             | 21                                      |                       |                   |  |
| Corrente backfeed PV (A)                     | 0                                       |                       |                   |  |
| N. tracciatori MPPT                          | 1                                       | 2                     | 2                 |  |
| N. stringhe per tracciatore MPPT             | 1                                       |                       |                   |  |
| Categoria sovra-voltaggio DC                 |                                         |                       |                   |  |
| Dati output AC (in rete)                     |                                         |                       |                   |  |
| Output di potenza apparente nominale         | 2000                                    | 2680                  | E000[E]           |  |
| alla rete di utilità (VA)                    | 3000                                    | 5080                  | 5000[5]           |  |
| Output di potenza apparente massima          | 3000                                    | 3680                  | 5000 [5]          |  |
| alla rete di utilità (VA)                    | 3000                                    |                       |                   |  |
| Potenza apparente massima dalla rete di      |                                         | 5300                  |                   |  |
| Utilità (VA)                                 |                                         | 220                   |                   |  |
| Frequence di output nominale (V)             | 230                                     |                       |                   |  |
| Prequenza di output nominale (H2)            |                                         | 50/60                 |                   |  |
| di utilità (A)                               | 13,6                                    | 16                    | 22,8 [6]          |  |
| Corrente AC massima da rete di utilità (A)   |                                         | 23.6                  |                   |  |
| Protezione sovra-corrente $\Delta C(\Delta)$ | <u> </u>                                |                       |                   |  |
| Corrente backfeed AC (A)                     | 0                                       |                       |                   |  |
| Corrente in output e in ingresso (nicco e    |                                         |                       |                   |  |
| durata)                                      |                                         | 43A 0,2s              |                   |  |
| Corrente di errore output massima (picco     |                                         | FF A 2                |                   |  |
| e durata)                                    |                                         | 55A 2US               |                   |  |
| Corrente in ingresso di input                |                                         | 60A 3s                |                   |  |
| Fattore di potenza in output                 | ~1 (regolabile                          | da 0,8 in conduzione  | a 0,8 in ritardo) |  |
| THDi in output (@output nominale)            | <3%                                     |                       |                   |  |
| Categoria di sovra-voltaggio AC              |                                         |                       |                   |  |

| Modello                                  | GW3048-EM              | GW3648-EM           | GW5048-EM |
|------------------------------------------|------------------------|---------------------|-----------|
| Dati output AC (back up)                 |                        |                     |           |
| Potenza apparente di output              | 2300                   |                     |           |
| massima(VA)                              |                        |                     |           |
| Potenza apparente di output in picco(VA) |                        | 3500,10sec          |           |
| [7]                                      |                        |                     |           |
| Tempo di commutazione automatico         |                        | 10                  |           |
| (ms)                                     |                        |                     |           |
| Voltaggio di output nominale (V)         |                        | 230(±2%)            |           |
| Frequenza di output nominale (Hz)        |                        | 50/60 (±0,2%)       |           |
| Protezione di sovra-corrente in back-    |                        | 30A                 |           |
| up(A)                                    |                        |                     |           |
| Corrente in ingresso in output (picco e  |                        | 55A 2us             |           |
| durata)                                  |                        |                     |           |
| Corrente di errore in output massima     |                        | 43A 10s             |           |
| (picco e durata)                         |                        |                     |           |
| Corrente di output max. (A)              |                        | 10                  |           |
| THDv in output                           |                        | <3%                 |           |
| Efficienza                               |                        |                     |           |
| Efficienza massima                       |                        | 97,6%               |           |
| Efficienza carica per batteria massima   | 94,5%                  |                     |           |
| Efficienza Europa                        |                        | 97%                 |           |
| Efficienza MPPT                          |                        | 99,9%               |           |
| Protezione                               |                        |                     |           |
| Protezione anti-islanding                |                        | Integrata(AFD)      |           |
| Protezione polarità inversa di input     |                        | Integrata           |           |
| stringa PV                               |                        |                     |           |
| Rilevazione resistore di isolamento      | Integrata              |                     |           |
| Unita di controllo corrente residua      | Integrata              |                     |           |
| Protezione di sovra-corrente in output   | Integrata              |                     |           |
| Protezione breve in output               | Integrata              |                     |           |
| Protezione sovra-voltaggio in output     | Integrata              |                     |           |
| Dati generali                            |                        | 25+0                |           |
| Portata temperatura funzionamento (°C)   |                        | -25~60              |           |
| Temperatura di Immagazzinamento          | -30~65                 |                     |           |
|                                          | 0~95%                  |                     |           |
| Categoria di umidita dei luogo           | 4K4H                   |                     |           |
| Grado di inquinamento ambientale         |                        | Grado 1, 2, 3       |           |
| esterno                                  | A 11                   | Kananta a al abiusa |           |
| Categoria ampientale                     | All'aperto e al chiuso |                     |           |
| Altitudine di Tunzionamento (m)          | ≤4000                  |                     |           |
|                                          | Convezione naturale    |                     |           |
| Rumore (dB)                              | <25                    |                     |           |
|                                          |                        |                     |           |
|                                          | K5485; CAN             |                     |           |
|                                          | RS485                  |                     |           |
|                                          | WiFi                   |                     |           |
| Peso (Kg)                                | 10                     |                     | 1/        |
|                                          |                        | 34/"432"1/5         |           |
| (Largnezza · Aitezza · Protondita mm)    |                        | Innorto nor sorot-  |           |
| INIOIITARRIO                             | SU                     | ipporto per parete  |           |

| Modello                   | GW3048-EM                                             | GW3648-EM            | GW5048-EM    |
|---------------------------|-------------------------------------------------------|----------------------|--------------|
| Classificazione IP        | IP65                                                  |                      |              |
| Classe protettiva         | I                                                     |                      |              |
| Auto-consumo standby(W)   | <13                                                   |                      |              |
| Topologia                 | Isolamento ad alta frequenza                          |                      |              |
| Certificazioni e standard |                                                       |                      |              |
| Regolazione rete          | AS/NZS 4777.2:2015; G83/2; G100; CEI 0-21 VDE4105-AR- |                      |              |
|                           | N; V                                                  | DE0126-1-1; NRS 097  | 7-2-1        |
| Regolazione di sicurezza  | AS/NZS 4777.2:2015; G83/2; G100; CEI 0-21 VDE4105-AR- |                      |              |
|                           | N; V                                                  | DE0126-1-1; NRS 097  | 7-2-1        |
| EMC                       | EN61000-6-1, EN61000-6-2, EN61000-6-3, EN61000-6-4    |                      |              |
|                           | EN 61000-4-1                                          | L6, EN 61000-4-18, E | N 61000-4-29 |

Zref : RA = 0,24; XA = j 0,15 a 50 Hz; RN = 0,16; XN = j 0,10 a 50 Hz.

[1] Per batterie al piombo, la corrente di carica di default è 0,15C, la quale può essere regolata fino a 0,5C dall'APP EzManage e non può eccedere 50A. C significa la capacità come quella della batteria, che è di 100Ah, corrente di carica di default 0,15C è 0,15\*100 A= 15 A.

Per batterie a ioni di litio, corrente di scarico e carica segue i comandi del BMS, il quale non eccede 50 A.

- [2] In modalità fuori rete, la capacità della batteria dovrebbe essere più di 100 Ah
- [3] Voltaggio dc operativo massimo è 530 V.
- [4] Quando la batteria non è connessa, l'inverter inizia ad alimentare solo se il voltaggio di stringa è maggiore di 200V
- [5] 4600 per VDE-AR-N4105 e VDE0126-1-1
- [6] 21,7 A per Australia e Nuova Zelanda.
- [7] Può essere raggiunto solo se potenza PV e batteria è sufficiente

#### Nota

Definizione categoria di sovra-voltaggio

- Categoria I: si applica all'apparecchiatura collegata ad un circuito in cui sono stati presi provvedimenti per ridurre il sovra-voltaggio transitorio a basso livello.
- Categoria II: si applica all'apparecchiatura non permanentemente connessa all'installazione. Esempi sono dispositivi, strumenti portatili e altra apparecchiatura collegata con presa;
- Categoria III: si applica all'apparecchiatura fissa a valle inclusa la scheda principale di distribuzione. Esempi sono quadri elettrici e altre apparecchiature in un'installazione industriale;
- Categoria IV: si applica all'apparecchiatura permanentemente connessa all'origine dell'installazione (a monte della scheda principale di distribuzione). Esempi sono contatori elettrici,
  - apparecchiatura protettiva per sovra-corrente primaria e altre apparecchiature connesse direttamente con le linee aperte outdoor.

Definizione di categoria per luogo umido

| Parametri di umidità | Livello |           |           |
|----------------------|---------|-----------|-----------|
|                      | 3K3     | 4K2       | 4K4H      |
| Portata temperatura  | 0~+40°C | -33~+40°C | -20~+55°C |
| Portata umidità      | 5%~85%  | 15%~100%  | 4%~100%   |

Definizione categoria ambientale

Outdoor: la temperatura dell'aria è -20~50°C, portata di umidità relativa è 4% fino a 100%, applicata a PD3

Incondizionata indoor: la temperatura dell'aria è -20~50°C, portata umidità relativa è 5% fino a 95%, applicata a PD3

Condizionata indoor: la temperatura dell'aria è 0~40°C, portata di umidità relativa è 5% fino a 85%, applicata a PD2

Definizione grado di inquinamento

Grado di inquinamento 1: inquinamento assente o solo secco, avviene inquinamento non conduttivo. L'inquinamento non influisce.

- Grado di inquinamento 2: normalmente avviene solo inquinamento non conduttivo. Occasionalmente comunque, una conduttività temporanea causata dalla condensazione potrebbe aver luogo.
- Grado di inquinamento 3: l'inquinamento conduttivo avviene, o inquinamento non conduttivo secco ha luogo diventando conduttivo a causa della condensazione prevista.
- Grado di inquinamento 4: inquinamento conduttivo persistente avviene per esempio causato dalla polvere, pioggia e neve conduttivi.

### 12 Certificati

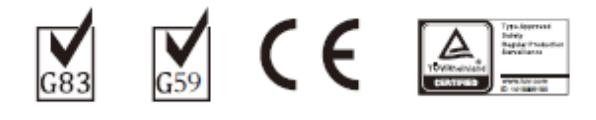

### G100 IEC62109-1 IEC62109-2 CEI 0-21 VDE0126-1-1 VDE-AR-N 4105

### **13** Manutenzione

Dissipatore: usare un asciugamano per pulire il dissipatore una volta l'anno;

Coppia: usare chiave dinamometrica per stringere le connessioni cablate AC e della batteria una volta l'anno;

Seguire istruzioni coppia 4.2 e 4.3.

Interruttore DC: controllare regolarmente l'interruttore DC, attivare l'interruttore DC 10 volte di seguito una volta l'anno, azionando l'interruttore DC e pulendo così i contatti, estendendo la vita dell'interruttore DC.

Scocche impermeabili: una volta l'anno controllare che le scocche impermeabili dell'RS485 e della porta USB siano ben avvitate.